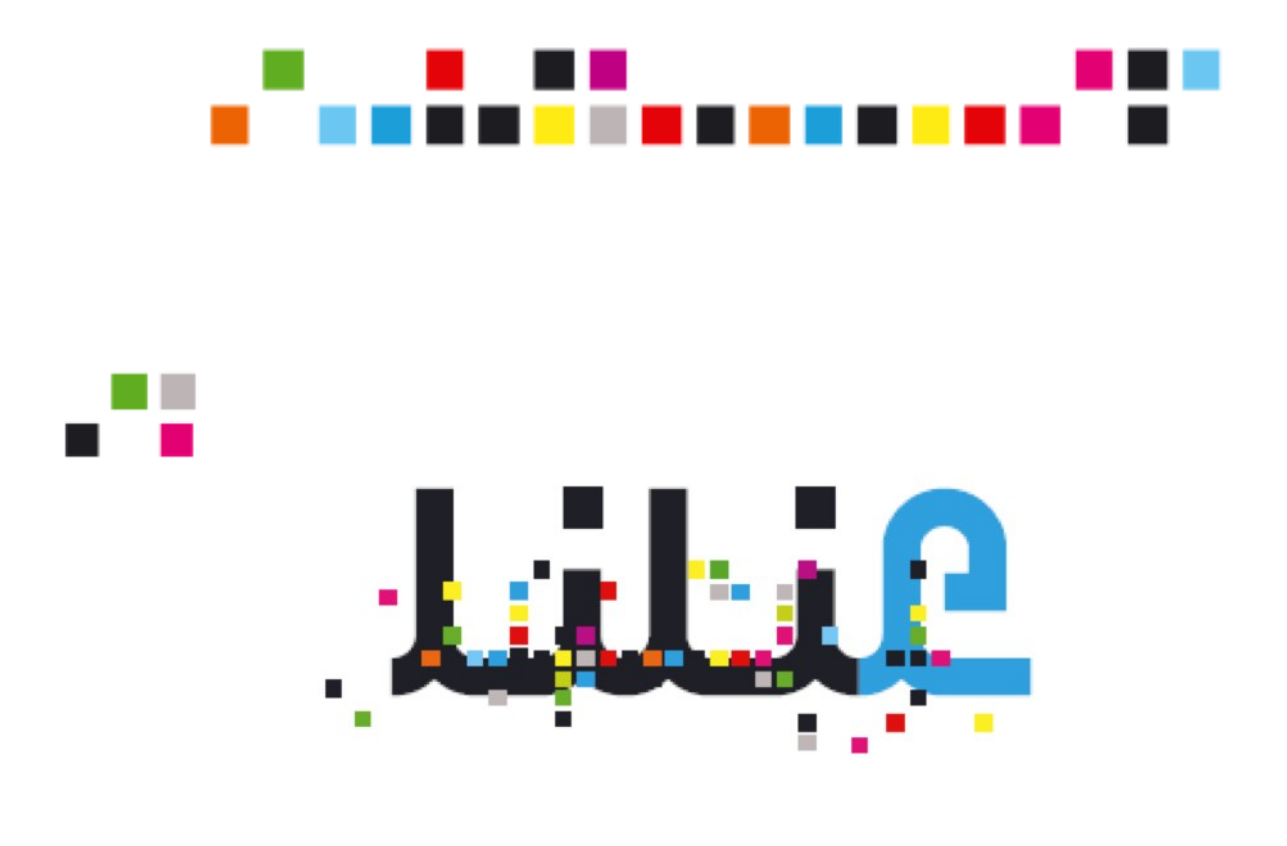

# Manuel de formation Académie de Créteil

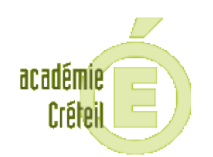

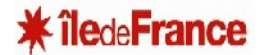

looica

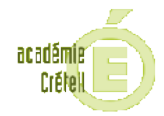

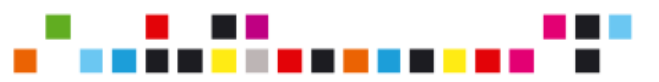

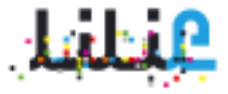

#### \_\_\_\_\_ MON COMPTE

| Fiche 1.1 | Mon compte / Première connexion         |
|-----------|-----------------------------------------|
| Fiche 1.2 | Mon compte / Première connexion parents |
| Fiche 1.3 | Mon compte / Changer son mot de passe   |
| Fiche 1.4 |                                         |
| Fiche 1.5 | Mon compte / Changer son email          |
| Fiche 1.6 | Mon compte / Paramétrer l'annuaire      |

#### \_\_\_\_\_ MESSAGERIE

| Fiche 2.1   | Messagerie / Consultation et Archivage                             |
|-------------|--------------------------------------------------------------------|
| Fiche 2.2.1 | Messagerie / Envoyer un message à un utilisateur                   |
| Fiche 2.2.2 | Messagerie / Envoyer un message à un groupe d'utilisateurs         |
| Fiche 2.2.3 | . Messagerie / Envoyer un message à un groupe d'utilisateurs (bis) |
| Fiche 2.2.4 | Messagerie / Envoyer un message à un groupe d'utilisateurs (ter)   |
| Fiche 2.3   | Messagerie / Redirection de messages                               |

#### \_\_\_\_\_ACTUALITÉS

| Fiche 3.1 | Actualités / Consultation et Recherche                        |
|-----------|---------------------------------------------------------------|
| Fiche 3.2 | Actualités / Consultation et Recherche (bis)                  |
| Fiche 3.3 | Actualités / Créer une actualité                              |
| Fiche 3.4 | Actualités / Associer un espace de discussion à une actualité |

#### \_\_\_\_\_ BLOGS

| Fiche 4.1 | Blog / En attente                    |
|-----------|--------------------------------------|
| Fiche 4.2 | Blog / Créer un blog                 |
| Fiche 4.3 | Blog / Ecrire un billet dans un blog |
| Fiche 4.4 | Blog / Autoriser les commentaires    |
| Fiche 4.5 | Blog / Paramétrer la modération      |
| Fiche 4.6 | Blog / Accepter un commentaire       |
| Fiche 4.7 | Blog / Refuser un commentaire        |
| Fiche 4.8 | Blog / Supprimer un commentaire      |
|           |                                      |

#### \_\_\_\_\_ FORUMS

| Fiche | 5.1 | Forum / Créer un forum                  |
|-------|-----|-----------------------------------------|
| Fiche | 5.2 | Forum / Etat et Modération              |
| Fiche | 5.3 | Forum / Montrer ou supprimer un message |
| Fiche | 5.4 | Forum / Masquer ou supprimer un message |
| Fiche | 5.5 | Forum / Droits et permissions           |
| Fiche | 5.6 | Forum / Participer à un forum           |

#### \_\_\_\_\_ CAHIER DE TEXTES

| Fiche | 7.1 | Cahier de textes / Créer un CDT                             |
|-------|-----|-------------------------------------------------------------|
| Fiche | 7.2 | Cahier de textes / Créer un CDT partagé                     |
| Fiche | 7.3 | Cahier de textes / Créer une activité et joindre un fichier |
| Fiche | 7.4 | Cahier de textes / Ćréer un chapitre                        |
| Fiche | 7.5 | Cahier de textes / Donner du travail à la maison            |
| Fiche | 7.6 | Cahier de textes / Importer une activité                    |
| Fiche | 7.7 | Cahier de textes / Utiliser un CDT partagé                  |
| Fiche | 7.8 | Cahier de textes / Récupérer le travail à faire             |
| Fiche | 7.9 | Cahier de textes / Créer un dossier                         |

#### \_\_\_\_\_ TOUS SERVICES

Fiche 9.1..... Tous services / Droits et Permissions Fiche 9.2..... Espace de discussions & Forums / Etat et modération

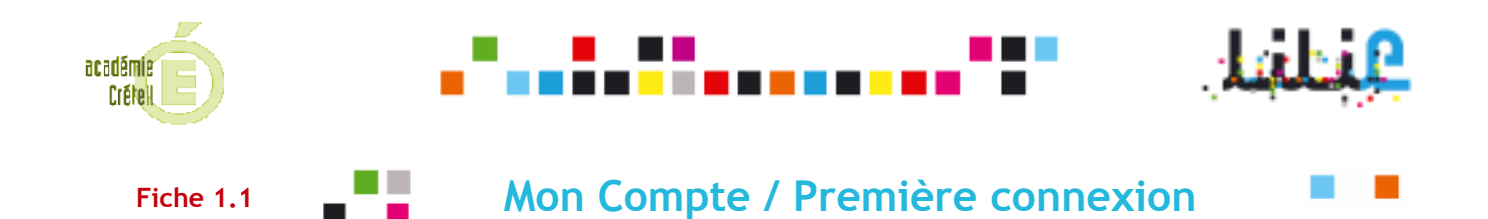

**OBJECTIF** : Un utilisateur (hors parents) veut se connecter à Lilie pour la première fois.

#### 1ère Etape

- Ouvrez votre navigateur internet (Internet explorer, Mozilla Firefox, etc.).
- 2 Connectez-vous au site <a href="http://lilie.iledefrance.fr">http://lilie.iledefrance.fr</a>
- 3 Cliquez sur le bouton « se connecter ».

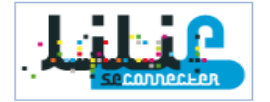

Renseignez l'**identifiant** et le **mot de passe** qui vous ont été communiqués par votre établissement dans la boite de dialogue suivante :

| 🕅 Connexion                                                                                                    |                                                                  |   |                                |
|----------------------------------------------------------------------------------------------------|------------------------------------------------------------------|---|--------------------------------|
| l'interface libre et interactive<br>de l'enseignement                                                                                            | Identifiant<br>Mot de passe<br>> Mot de passe oublié?<br>Valider | 5 | Cliquez sur « <b>Valider</b> » |
| Pour les parents : première connexion<br>Pour des raisons de sécurité, fermez votre navigateur web après avoir accédé aux<br>services protégés ! |                                                                  |   |                                |

#### 2° Etape

Remplissez les informations suivantes :

- le nouveau mot de passe que vous souhaitez utiliser.
- l'adresse email à laquelle vous souhaitez recevoir vos identifiants de connexion en cas d'oubli.

• la **question secrète** pour recevoir votre mot de passe oublié.

• votre réponse à la question secrète choisie.

| Mot de passe                                                                                                    |                                                                                                    |                                                                                                    |
|----------------------------------------------------------------------------------------------------|----------------------------------------------------------------------------------------------------|----------------------------------------------------------------------------------------------------|
| Confirmation mot de passe                                                                                                    |                                                                                                    |                                                                                                    |
| E- mall                                                                                                    |                                                                                                    |                                                                                                    |
| Confirmation E mail                                                                                                    |                                                                                                    |                                                                                                    |
| Question secrète                                                                                                    | - Choisissez -                                                                                                    | •                                                                                                    |
| Votre réponse                                                                                                    |                                                                                                    |                                                                                                    |
| Veuillez cocher celle cas<br>conditions d'util sation de IC<br>cette page sont correctes (ou<br>sur le bouton "Valider" ci-des | e afin de confirmer que vous avez l.<br>NT. Assurez-vous également que to<br>effectuez à présent toutes les com<br>sous, vous finirez votre inscription : | a et accepté l'ensemble des<br>outes les informations fournies sur<br>ections nécessaires). En cliquant<br>etvotre compte sera créé. |

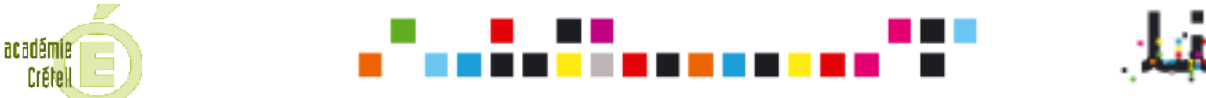

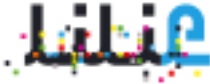

Après avoir lu la charte, cochez la case relative à l'acceptation des conditions d'utilisation de l'ENT.

| F | Première connexion                                                  |                                                                                                    |
|---|---------------------------------------------------------------------|----------------------------------------------------------------------------------------------------|
|   | Saisie des informations                                             | s de connexion                                                                                                    |
|   | Mot de passe                                                        |                                                                                                    |
|   | Confirmation mot de passe                                           |                                                                                                    |
|   | E-mail                                                              |                                                                                                    |
|   | <sup>I</sup> Confirmation L- mail                                   |                                                                                                    |
|   | Question secréte                                                    | - Chcisissez -                                                                                                    |
|   | Votre réponse                                                       |                                                                                                    |
|   | Conciliez cocher celle case                                         | alin de confirmer que vous avez lu et accepté fensemble des<br>El Assurez-que s'objected de toutes les informations fournies sur     |
|   | cette page sont correctes (ou e<br>sur le bouton "Valider" ci-dessi | iffectuez à présent toutes les corrections nécessaires). En cliquant<br>ous, vous finirezvoire inscription et voire compte sera créé |
|   |                                                                     | Valider                                                                                                    |
|   |                                                                     | <b>A</b>                                                                                                    |
|   |                                                                     |                                                                                                    |
|   |                                                                     | 3 Cliquez sur « Valider                                                                                                    |

Vous êtes maintenant connecté au site Lilie de votre établissement

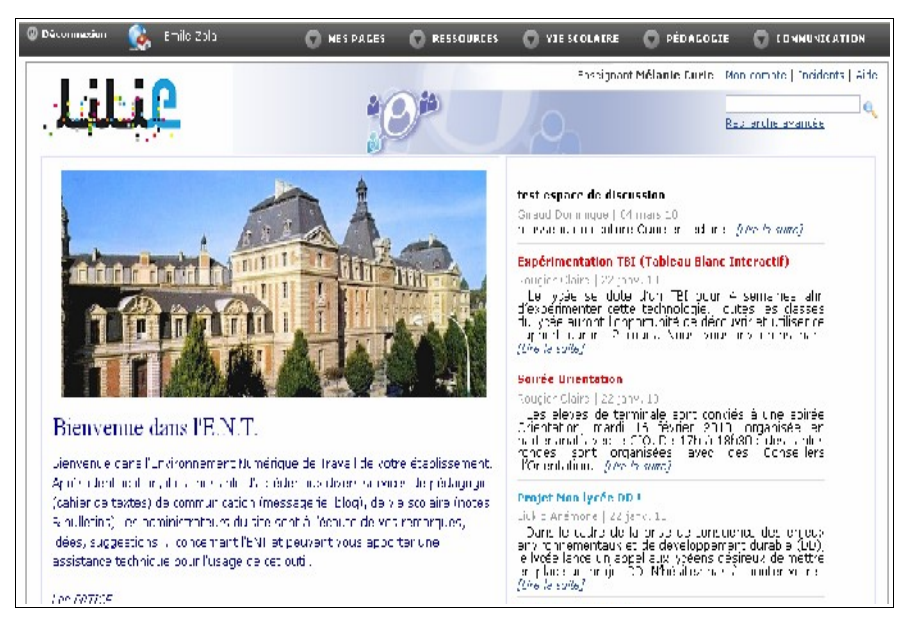

Si vous êtes enseignant, votre mot de passe d'accès aux applications de vie scolaire vous est envoyé par email à l'adresse que vous avez indiquée après validation des informations de première connexion.

Pour la première connexion « parent », voir la Fiche 1.2.

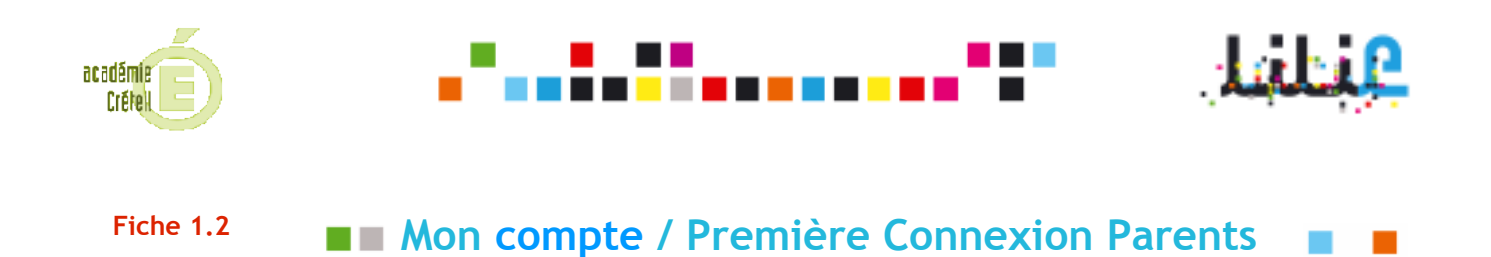

**OBJECTIF** : un parent se connecte pour la première fois à Lilie.

### 1° Etape

- 1 Ouvrez votre navigateur internet (Internet explorer, Mozilla Firefox, etc.).
- 2 Connectez-vous au site http://lilie.iledefrance.fr
- 3 Cliquez sur le bouton « se connecter ».
- 4 Dans le nouvel écran, cliquez sur « première connexion ».

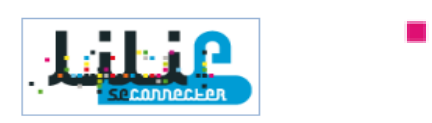

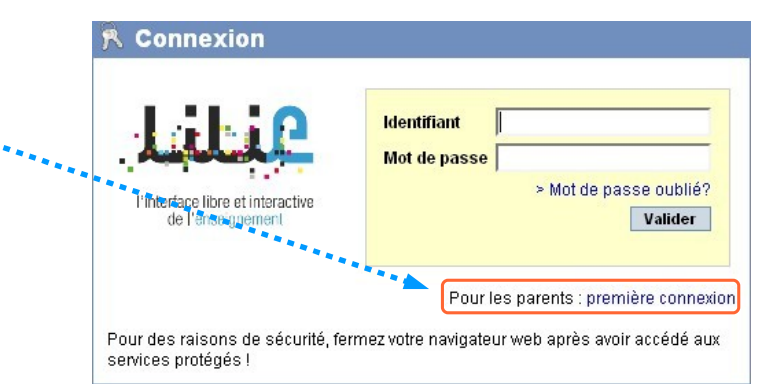

- Renseignez les informations suivantes :
  - l'adresse email à laquelle vous souhaitez recevoir votre mot de passe de connexion,
  - votre nom tel que fourni par le lycée,
  - votre prénom tel que fourni par le lycée,
  - votre ville de résidence, votre code postal **tels que fournis par le lycée,**
  - éventuellement, un numéro de téléphone auquel il est possible de vous joindre.
- Cliquez sur le bouton « étape suivante ».

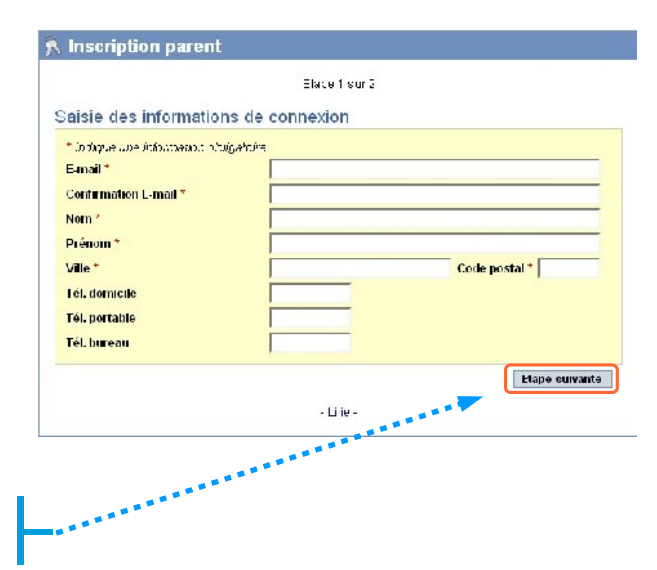

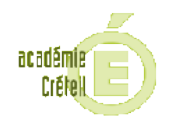

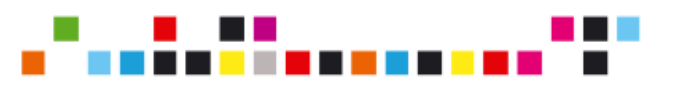

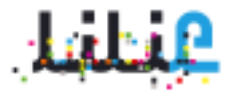

| 3 | Saisissez le code d'activation de votre enfant, <b>tel que fourni par le lycée</b> .                                                                           |                                                                                                    |
|---|----------------------------------------------------------------------------------------------------|----------------------------------------------------------------------------------------------------|
| 4 | Cliquez sur le bouton « Ajouter ».                                                                                                    | -1  j=-                                                                                                    |
| 5 | Si vous avez d'autres enfants<br>inscrits dans le lycée saisissez le<br>code d'activation de votre<br>deuxième enfant. Sinon cliquez<br>sur « <b>Valider</b> » | Inscription parent Ltape 2 sur 2 Sélection des élèves Roncolgnez le code d'activation élèveAjouter Yantis JONAE - 24/09/0022 - 220000000000 12 Entever Etape précédente Valider -Lille - |

Our email vous est envoyé à l'adresse email que vous avez précédemment indiquée avec votre mot de passe. Vous ne recevez qu'un seul email avec un seul mot de passe, quel que soit le nombre de code d'activation que vous avez saisis.

### 3° Etape

Connectez-vous à la page de connexion en repétant les étapes 1, 2 et 3 de la première étape

Indiquez votre identifiant et le mot de passe reçu par email puis cliquez sur « Valider ».

Renseignez les informations suivantes :

- le nouveau mot de passe que vous souhaitez utiliser,
- l'adresse email à laquelle vous souhaitez recevoir vos identifiants de connexion en cas d'oubli,
- la question secrète pour recevoir votre mot de passe oublié,
- votre réponse à la question secrète choisie.
- Après avoir lu la charte, cochez la case relative à l'acceptation des conditions d'utilisation de l'ENT.

Cliquez sur « valider ».

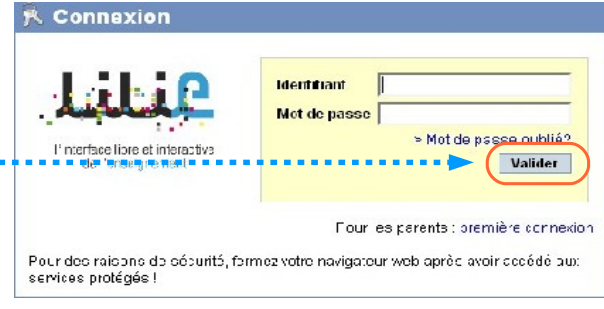

| Pr | emière connexion                                                                                                    |                                                                                                    |                 |
|----|----------------------------------------------------------------------------------------------------|----------------------------------------------------------------------------------------------------|-----------------|
| s  | aisie des information                                                                                                    | s de connexion                                                                                                    |                 |
|    | Mot de passe                                                                                                    |                                                                                                    |                 |
|    | Confirmation mot de passe                                                                                                    |                                                                                                    |                 |
|    | E mail                                                                                                    |                                                                                                    |                 |
| 10 | Confirmation E- mail                                                                                                    |                                                                                                    |                 |
|    | Question secrète                                                                                                    | - Cholalaaez -                                                                                                    |                 |
| 1  | Volre réponse                                                                                                    |                                                                                                    |                 |
| -( | eulliez opper cette case<br>certais one d'utilisation de l'EN<br>collo page cont concider (au<br>sur le bouton "Valider" ci-dese | año de confirmer que volis avez il et accepté l'adsemble des<br>II. Assurgavous également que toutes les informations fourn<br>dir futur à précent loutes ten concedient a décis dai regi. En dit<br>sous vous horrezivoire inscription et voire comple sera créé. | es sur<br>quant |
|    |                                                                                                    |                                                                                                    | Valider         |
|    | A R R R R R R R R R R R R R R R R R R R                                                                                          |                                                                                                    |                 |

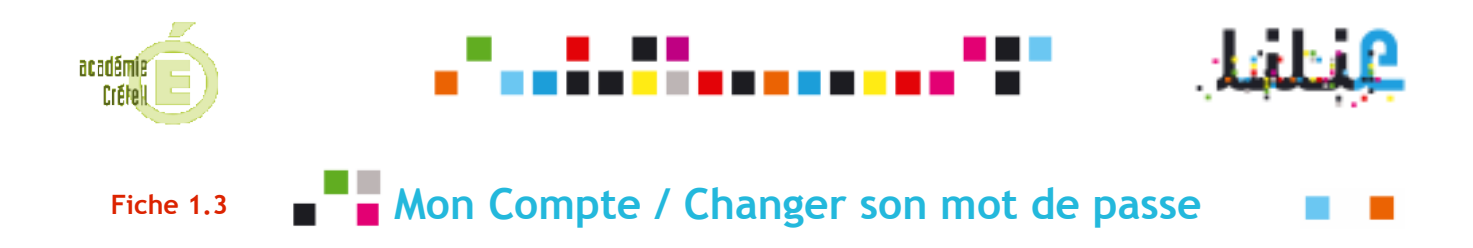

**OBJECTIF** : L'utilisateur veut changer son mot de passe de connexion.

1° Etape

Cliquez sur le lien «Mon compte» disponible en haut à droite de chaque page.

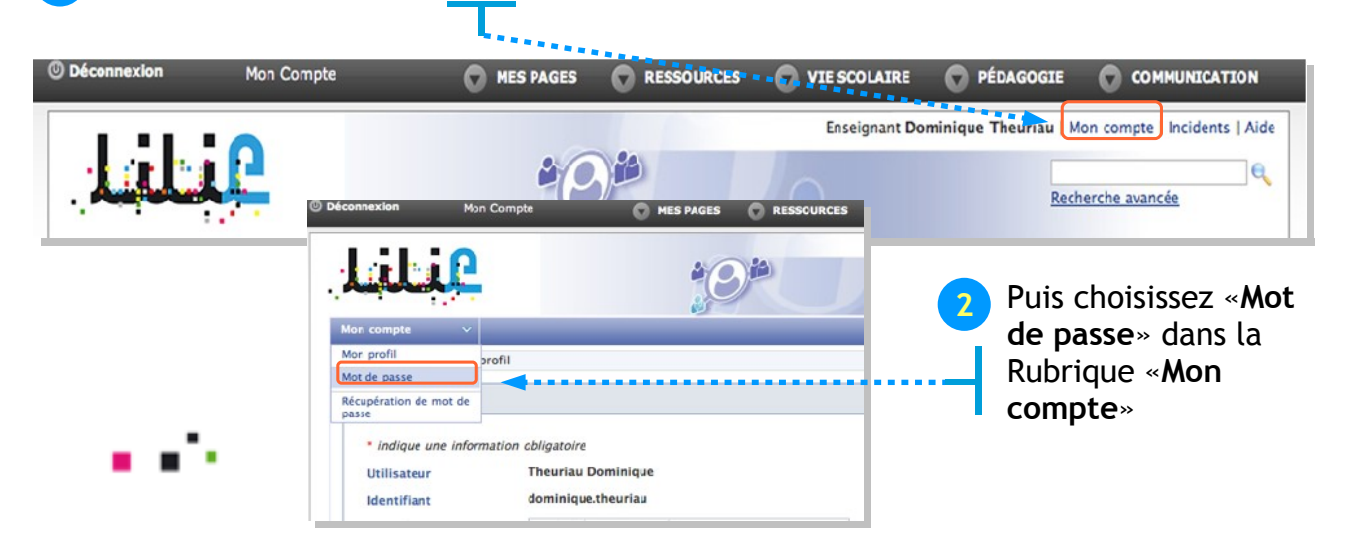

### 2° Etape

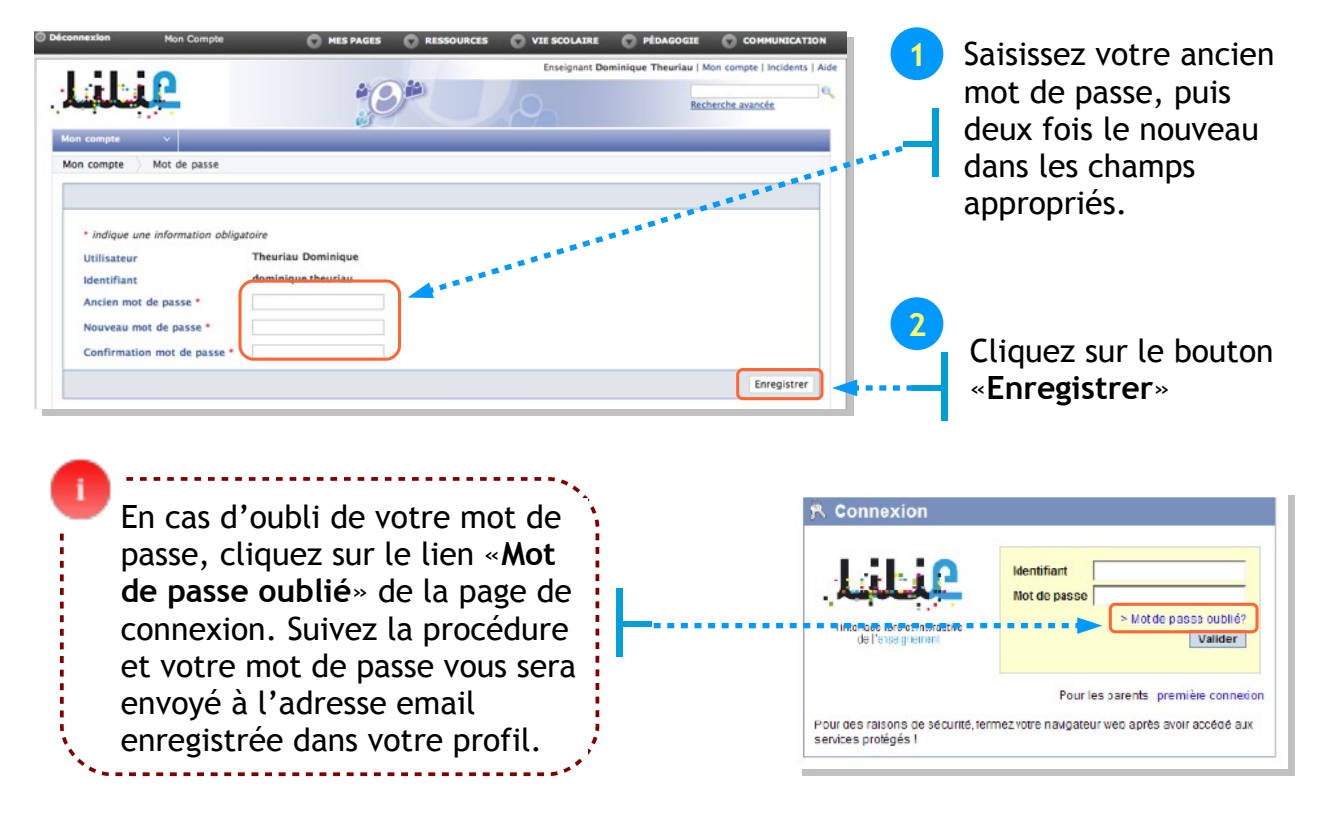

#### © DATICE - Rectorat de Créteil

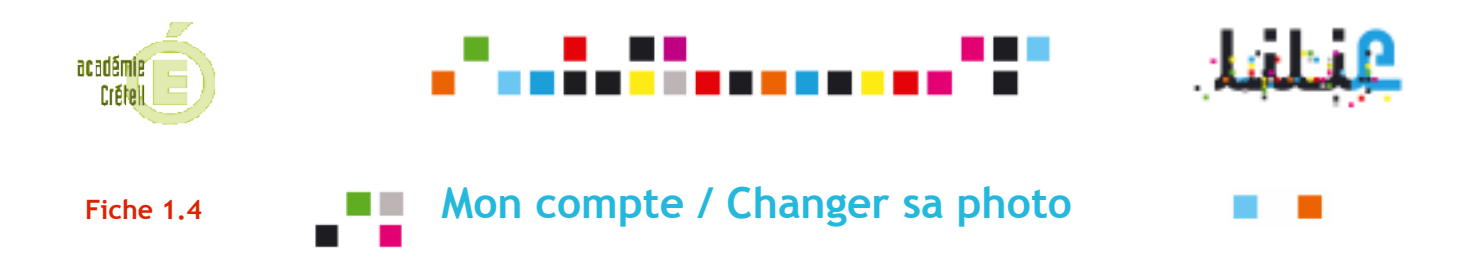

#### **OBJECTIF** : L'utilisateur veut ajouter/supprimer la photo de son profil.

#### 1° Etape

Cliquez sur le lien «Mon compte» disponible en haut à droite de chaque page.

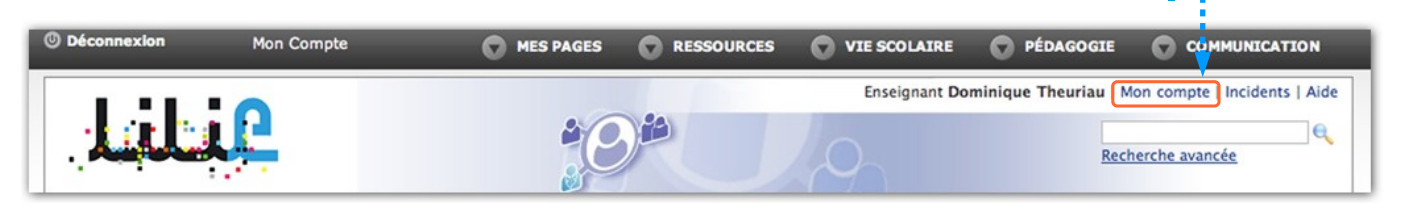

#### 2° Etape

**— — •** 

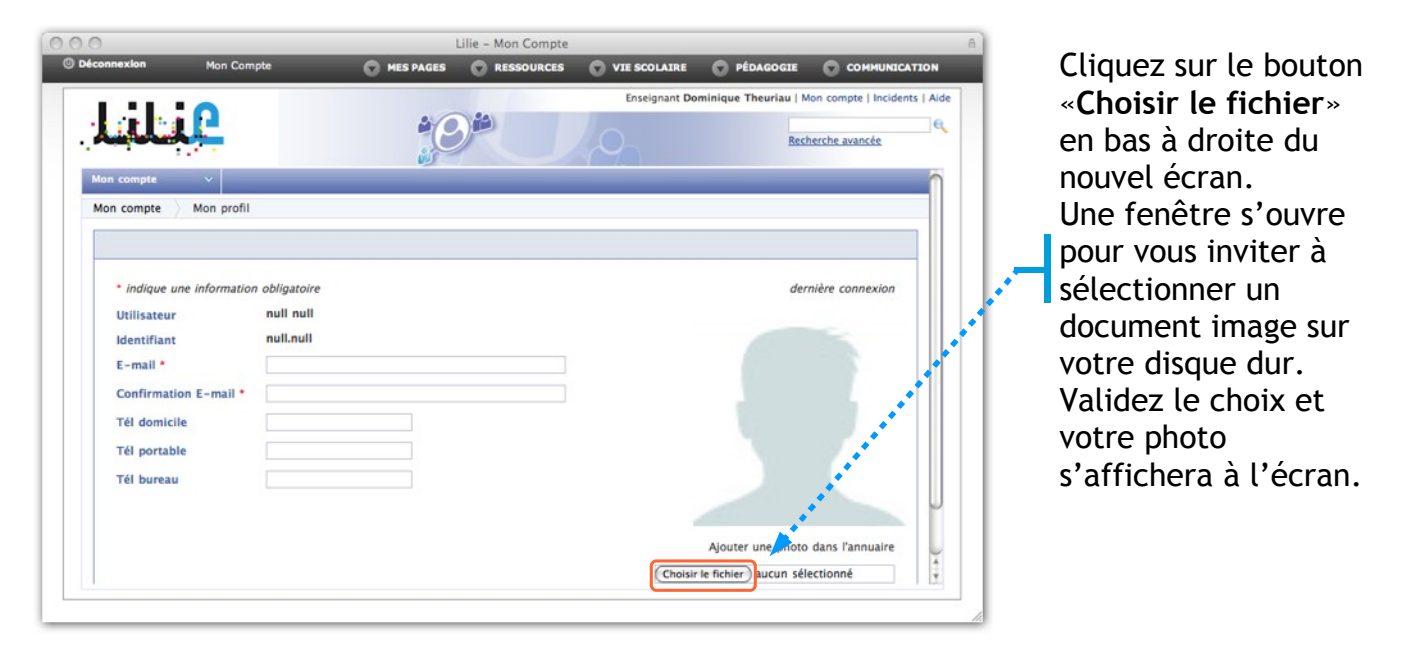

Cette photo sera visible dans l'annuaire par toutes les personnes ayant accès à votre fiche (personnel de direction et enseignants, et éventuellement élèves et parents selon le paramètrage voulu par votre établissement).

#### 3° Etape

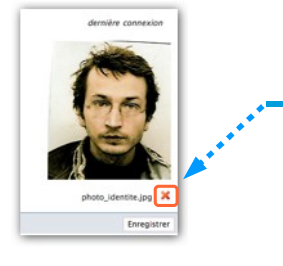

Pour supprimer une photo précédemment téléchargée dans votre profil, cliquez sur la **croix rouge** en face du nom du fichier de votre photo.

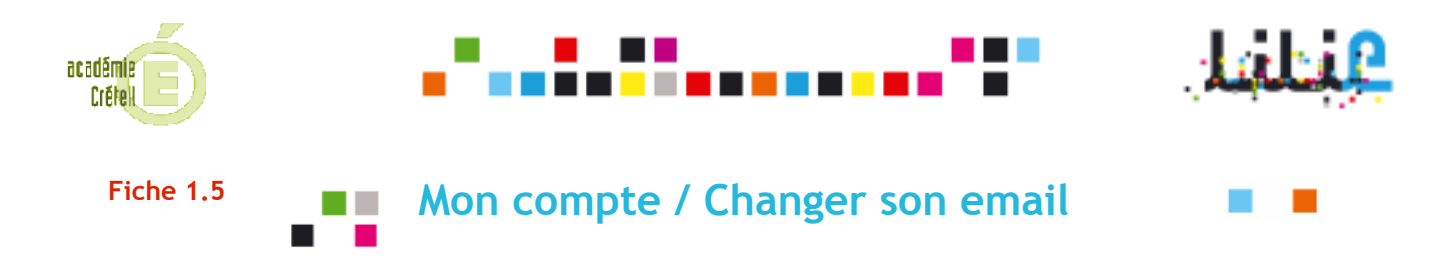

OBJECTIF : L'utilisateur veut changer l'adresse email personnelle à laquelle il recevra son mot de passe en cas d'oubli.

#### 1° Etape

Cliquez sur le lien «Mon compte» disponible en haut à droite de chaque page.

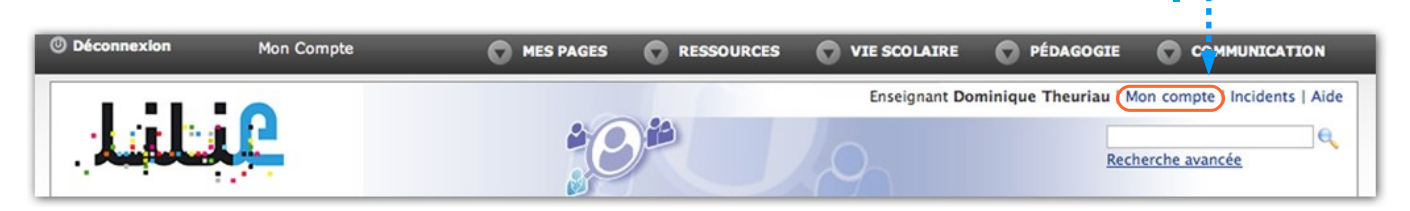

### 2° Etape

| Décosnexion Mos Com                                                                                                    | ipte 🔿 MES PAG                         | Lili: Mon Compte | VIE SCOLAIRE  | PÉDAGOGIE                                   |                                               |            | connexion à Lilie, vous                                                                                                    |
|----------------------------------------------------------------------------------------------------|----------------------------------------|------------------|---------------|---------------------------------------------|-----------------------------------------------|------------|----------------------------------------------------------------------------------------------------|
| Mon compte Mon profil                                                                                                    | 2                                      | 0                | Ensrignant Do | ninique Theuriau   M<br><u>Resh</u>         | nn compte   Incicents   Aide<br>exche avenséz |            | avez renseigne une<br>adresse email, elle<br>apparaît dans le champ<br>« <b>E-mail</b> »                                                  |
| * Indigue une informatio<br>Utilisateur<br>Identifiaat<br>E - mail *<br>Confirmation E-mail *<br>Tél domicile<br>Tél portable<br>Tél purtable<br>Tél bureau | n oblgataire<br>null null<br>null.null |                  | •             | der.                                        | ière connexion                                |            | Modifiez ce champ avec<br><u>une adresse email</u><br><u>personnelle</u> (@yahoo.fr,<br>@orange.fr, @gmail.fr,<br>,@ac-creteil.fr, etc.). |
|                                                                                                    |                                        |                  | Choisir       | Ajouter une photo<br>le fichier) aucun sâle | dans l'annuaire                               | <i>ā</i> . | Confirmez cette adresse,<br>puis cliquez sur le boutor<br>«Enregistrer» en bas à                                                          |

Quoique accessible par l'administrateur local, cette adresse email ne sera communiquée à personne; elle sera seulement utilisée pour le fonctionnement de Lilie.

Lors de votre première

droite de la fenêtre.

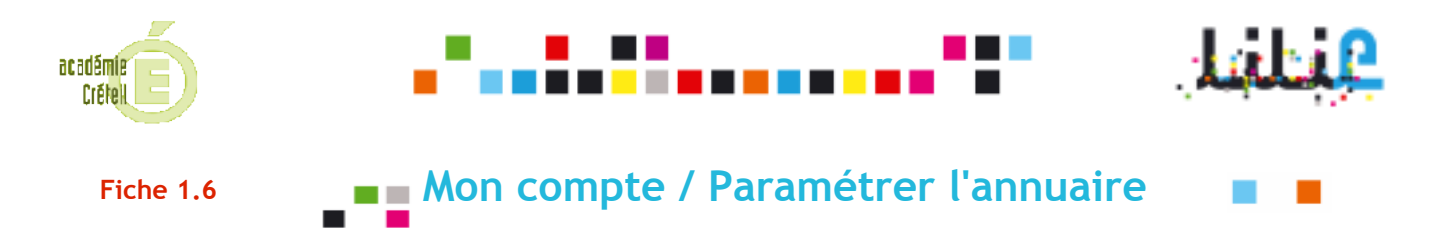

**OBJECTIF : L'enseignant veut rendre un numéro de téléphone personnel accessible à ses collègues seulement.** 

#### 1° Etape

Cliquez sur le lien «Mon compte» disponible en haut à droite de chaque page.

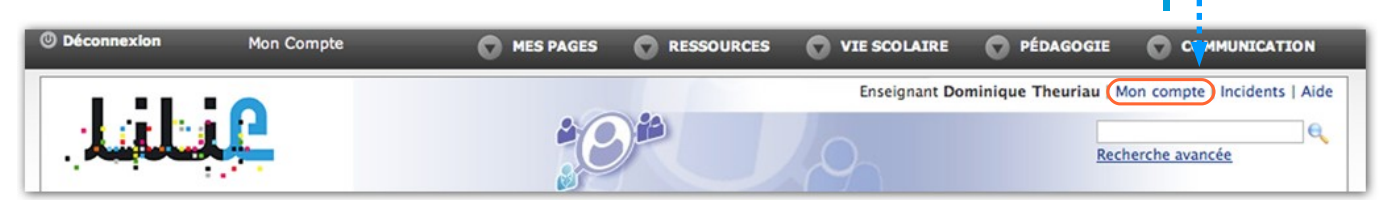

#### 2° Etape

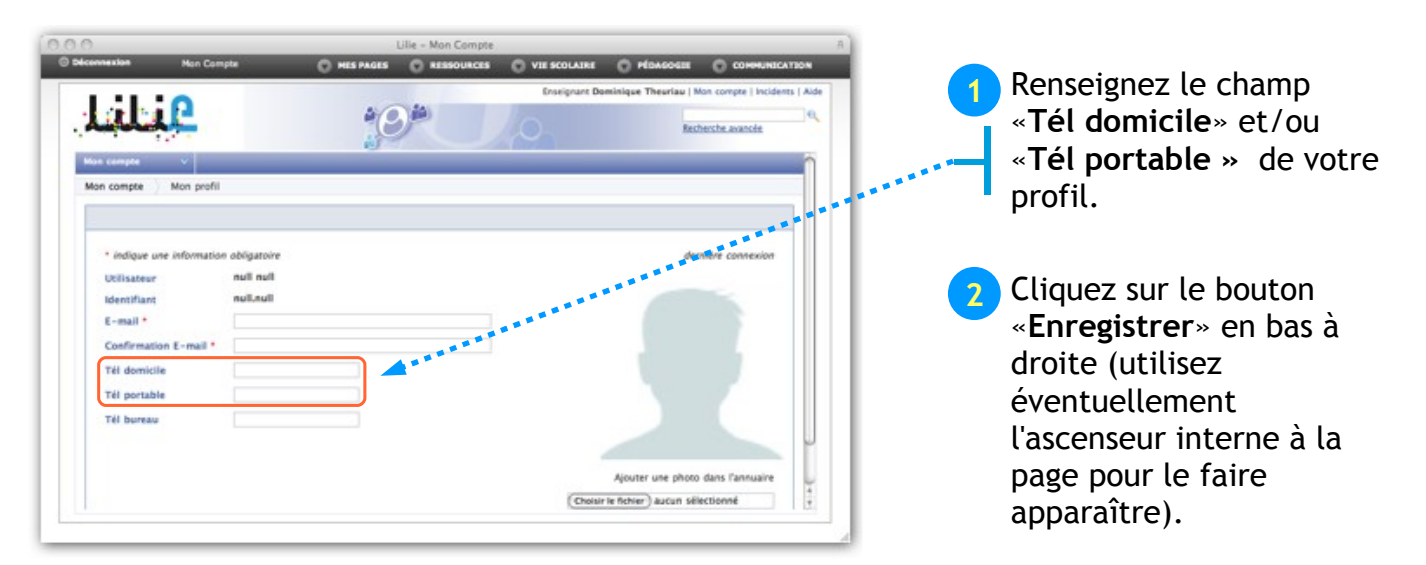

### 3° Etape

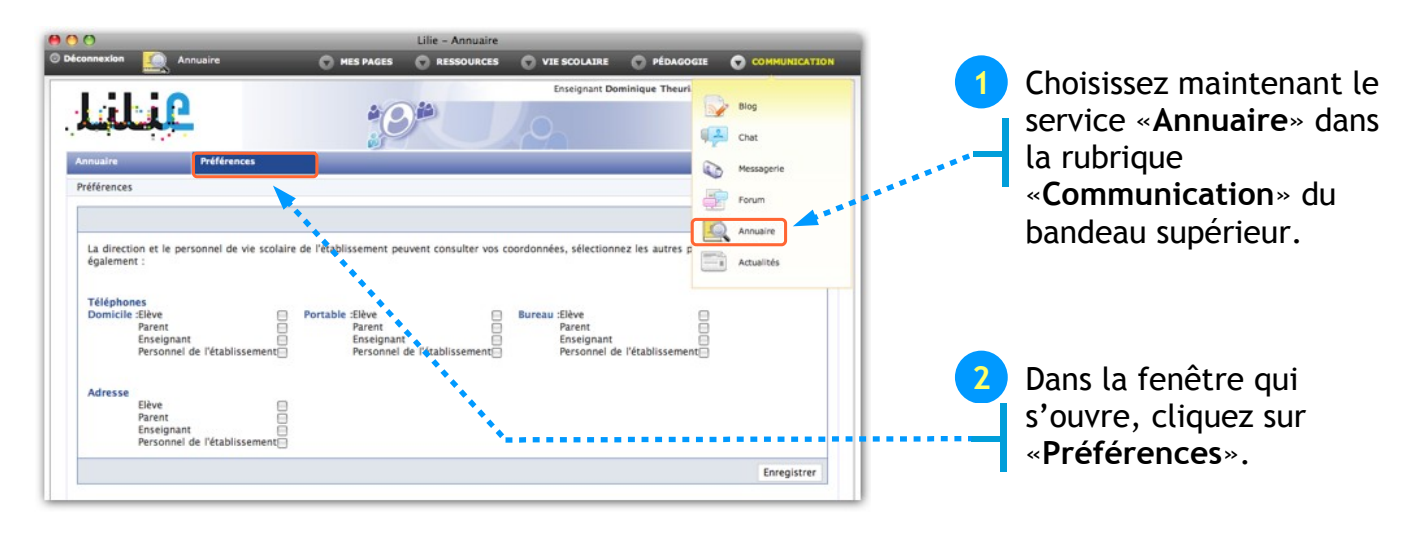

Pôle numérique

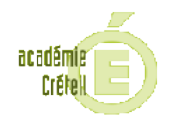

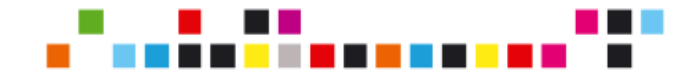

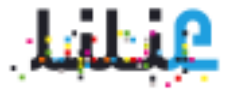

#### 4° Etape

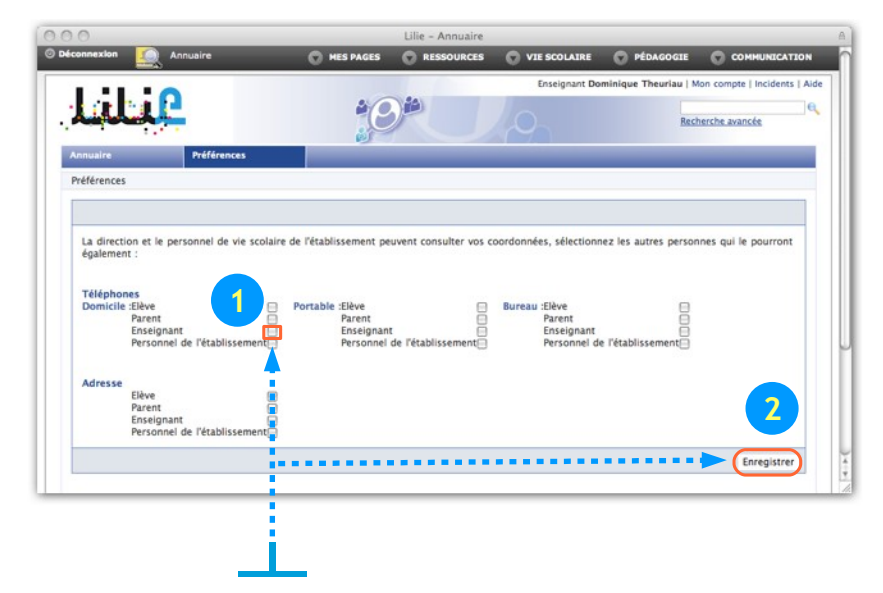

Dans la fenêtre des préférences de votre fiche d'annuaire, vous pouvez choisir à qui vous voulez rendre accessible vos différents numéros de téléphones ou adresse en cochant les cases correspondantes.

<u>Exemple</u> : pour rendre accessible le téléphone de votre domicile à vos collègues enseignants, cochez la case «**enseignant**» de la rubrique «**Téléphones domicile**», puis cliquez sur le bouton «**Enregistrer**» en bas à droite.

Vos collègues pourront alors connaître ce numéro en cherchant votre fiche dans l'annuaire.

Par défaut aucune case n'est cochée, les téléphones ou adresse personnels éventuellement contenus dans votre fiche ne seront donc pas accessibles aux différentes catégories d'utilisateurs, à moins que vous ne le demandiez explicitement.

Indépendamment des réglages faits ici, les personnels de Direction et de Vie Scolaire de votre établissement ont accès à vos données personnelles.

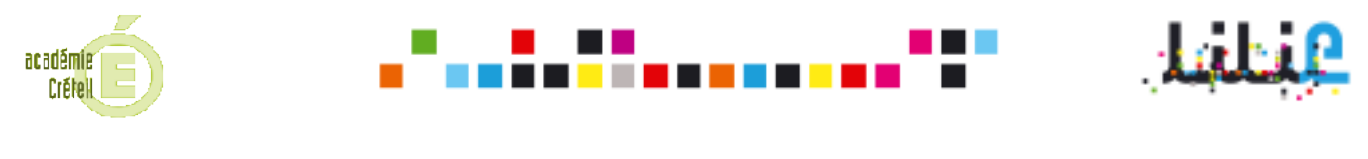

## Fiche 2.1 Messagerie / Consultation et Archivage

**OBJECTIF : Un enseignant veut relever ses messages et créer un dossier «Bac Blanc»** pour y placer tous les messages relatifs à la préparation du bac blanc.

#### 1° Etape

| onnexion 🧕 Annuaire                                                                        | Lilie – Annuaire           MES PAGES         RESSOURCES         VIE SCOLAIRE |                                                                                                    |                                                                                    |
|--------------------------------------------------------------------------------------------|------------------------------------------------------------------------------|----------------------------------------------------------------------------------------------------|------------------------------------------------------------------------------------|
| Invaire Préférences références La direction et le personnel de vie scolaire de également : | Enseignant Do                                                                | minique Theuri<br>Blog<br>Chat<br>Chat<br>Chat<br>Messagerie<br>Porum<br>nez les autres p<br>Actualités | Dans le bandeau<br>supérieur, choisissez<br>«Communication»,<br>puis «Messagerie». |
| La fenêtre ci-des<br>Rafraîchissez la<br>reçus en cliquar                                  | ssous apparaît.<br>Lliste des messages<br>nt sur « <b>Relever</b> ».         | Les messag<br>marqués d'u                                                                               | es non lus apparaissent<br>In point vert.                                          |
|                                                                                            | *****                                                                        |                                                                                                    | Preferen                                                                           |
| Relever Nouveau                                                                            | Supprimer Déplacer Répondr                                                   | re Répondre à tous Transférer                                                                           |                                                                                    |
| Boîte de réception (1)                                                                     | cocher : tous / aucun Auteur                                                 | Objet                                                                                                   | Date réception                                                                     |
| Messages envoyés                                                                           | DUBOIS Audrey                                                                | Dates du bac Blanc                                                                                      | 14/03/2010 à 18:24                                                                 |
| Brouillons                                                                                 |                                                                              | Bai Damanda dálais daraira                                                                              | 02/02/2010 2 10-14                                                                 |
| Corbeille Vider                                                                            | 🖻 👘 Papy Dominique                                                           | Re: Demande delais dossier                                                                              | O2/03/2010 a 19:14                                                                 |
| corbenie vider                                                                             |                                                                              |                                                                                                    |                                                                                    |

### 2° Etape

| Relever Nouveau        |      | Supprimer Déplacer Répondre | Répondre à tous Transférer       | Préférences        | Dans le champ de saisie<br>qui apparaît, tapez le |
|------------------------|------|-----------------------------|----------------------------------|--------------------|---------------------------------------------------|
| Boîte de réception (1) | coch | er : tous / aucun Auteur    | Objet                            | Date réception     | nom du dossier que                                |
| Messages envoyés       | 8    | DUBOIS Audrey               | Dates du bac Blanc               | 14/03/2010 à 18:24 |                                                   |
| Brouillons             | -    |                             |                                  |                    | vous voulez créer puis                            |
| Corbeille Vider        | 8    | Papy Dominique              | Re: Demande delais dossier       | 02/03/2010 a 19:14 |                                                   |
| Autres dossiers        |      | 🖻 Blouche René 👘 👘          | Demande délais dossier           | 25/01/2010 à 12:27 | validez la création en                            |
| Bac Blanc              | 0    | 🗟 Liuklo Anémone            | Voyage Darwin - Evénement retour | 25/01/2010 à 12:07 | cliquant sur la <b>coche</b>                      |

Votre dossier **«Bac Blanc»** apparaît maintenant dans la colonne de gauche, dans la rubrique **«Autres dossiers»**. Pour le supprimer, cliquez sur **«Supprimer»** en face de son nom.

**NB** : vous ne pouvez pas supprimer de dossiers qui contiennent des messages, mais • seulement des dossiers <u>vides</u>.

. . . . . . . . . . . . . . . . . .

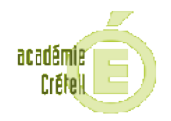

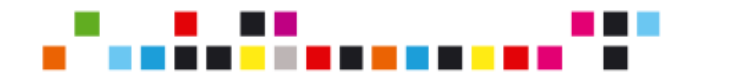

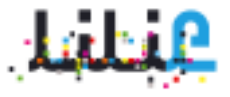

#### 3° Etape

Dans la liste des messages reçus, **cochez** le(s) message(s) que vous voulez transférer vers le dossier **«Bac Blanc**» nouvellement créé.

|                                                                                                    |                                                                                           |                                                                                                    |                                                                                                    |                                                            | Préférences                                                                                                    |
|----------------------------------------------------------------------------------------------------|-------------------------------------------------------------------------------------------|----------------------------------------------------------------------------------------------------|----------------------------------------------------------------------------------------------------|------------------------------------------------------------|----------------------------------------------------------------------------------------------------|
| Relever N                                                                                                    | 2<br>ouveau                                                                               | Supprimer Déplacer Répo                                                                                                    | 3 Ta 23                                                                                                    | $\frown$                                                   | <b>e</b> ,                                                                                                    |
| Boîte de réce                                                                                                    | ption (1)                                                                                 | cocher : tous / aucun Auteur                                                                                                    | r Objet                                                                                                    | Date récep                                                 | tion                                                                                                    |
| Messages env                                                                                                    | royés                                                                                     | DUBOIS Audrey                                                                                                    | Dates du bac Blanc                                                                                                    | 14/03/201                                                  | 0 à 18:24                                                                                                    |
| Brouillons                                                                                                    | Malaa                                                                                     | Papy Dominique                                                                                                    | Re: Demande délais dossier                                                                                                    | 02/03/201                                                  | 0 à 19:14                                                                                                    |
| Autres dossi                                                                                                    | ers                                                                                       | Riouche René                                                                                                    | Demande délais dossier                                                                                                    | 25 (01/201                                                 | 0 3 12:27                                                                                                    |
| Bac Blanc                                                                                                    | Supprimer                                                                                 |                                                                                                    | Demande delais dossier                                                                                                    | 23/01/201                                                  | 0 a 12.27                                                                                                    |
| 🚸 créer un                                                                                                    | dossier                                                                                   | 🗌 🖯 🖄 Liuklo Anémone                                                                                                    | Voyage Darwin - Evénement retour                                                                                                    | 25/01/201                                                  | 0 à 12:07                                                                                                    |
| Cliquez sur (                                                                                                    | «Déplac                                                                                   | er» 2 Pu<br>«B                                                                                                    | iis, dans la fenêtre qui<br><b>ac Blanc</b> ». Le(s) messa                                                                                                    | apparaît, c<br>ages(s) séle                                | liquez sur<br>ectionné(s)                                                                                                    |
| Cliquez sur 4                                                                                                    | «Déplac                                                                                   | er» 2 Pu<br>«B<br>sei                                                                                                    | iis, dans la fenêtre qui<br><b>ac Blanc</b> ». Le(s) messa<br>ra(ont) alors t <u>ransf</u> éré(s)                                                                | apparaît, c<br>ages(s) séle<br>dans ce do                  | liquez sur<br>ectionné(s)<br>ssier.                                                                                                   |
| Cliquez sur (                                                                                                    | «Déplac                                                                                   | er»<br>2 Pu<br>«B<br>sei                                                                                                    | iis, dans la fenêtre qui<br><b>ac Blanc</b> ». Le(s) messa<br>ra(ont) alors t <u>ransf</u> éré(s)                                                                | apparaît, c<br>ages(s) séle<br>dans ce do                  | liquez sur<br>ectionné(s)<br>ssier.<br>Préféri                                                                                        |
| Cliquez sur (                                                                                                    | «Déplac                                                                                   | er»<br>2 Pu<br>«B<br>sei                                                                                                    | iis, dans la fenêtre qui<br>ac Blanc». Le(s) messa<br>ra(ont) alors t <u>ransf</u> éré(s)                                                                        | apparaît, c<br>ages(s) séle<br>dans ce do                  | liquez sur<br>ectionné(s)<br>ssier.<br>Préfér                                                                                         |
| Cliquez sur<br>Relever Nouveau<br>Boîte de réception (2)                                                                                                    | (Déplac                                                                                   | er»<br>2 Pu<br>«B<br>sei<br>Supprimer Déplacer Répond<br>ther : tous / aucun Auteur                                                                                                    | iis, dans la fenêtre qui<br>Bac Blanc». Le(s) messa<br>ra(ont) alors transféré(s)<br>dre Répondre à tous Transférer                                              | apparaît, c<br>ages(s) séle<br>dans ce do                  | liquez sur<br>ectionné(s)<br>ssier.<br>Préférent<br>réception                                                                         |
| Cliquez sur<br>Cliquez sur<br>Nouveau<br>Boîte de réception (Messages envoyés                                                                                   | «Déplac                                                                                   | er»<br>2 Pu<br>«B<br>sei<br>supprimer<br>Déplacer<br>Répond<br>ther : tous / aucun<br>Auteur<br>OUBOIS Audrey                                                                             | iis, dans la fenêtre qui<br><b>ac Blanc</b> ». Le(s) messa<br>ra(ont) alors transféré(s)<br>dre Répondre à tous Transférer<br><b>Objet</b><br>Dates du bac Blanc | apparaît, c<br>ages(s) séle<br>dans ce do<br>Date<br>14/03 | liquez sur<br>ectionné(s)<br>ssier.<br>Préféren<br>réception<br>3/2010 à 18:24                                                        |
| Cliquez sur<br>Relever<br>Relever<br>Nouveau<br>Boîte de réception (<br>Messages envoyés<br>Brouillons                                                          | ×Déplac                                                                                   | er»<br>2 Pu<br>«B<br>sei<br>Supprimer<br>Déplacer<br>Répond<br>ther : tous / aucun<br>Auteur<br>ODBOIS Audrey                                                                             | is, dans la fenêtre qui<br>ac Blanc». Le(s) messa<br>ra(ont) alors transféré(s)<br>dre Répondre à tous Transférer<br>Objet<br>Dates du bac Blanc                 | apparaît, c<br>ages(s) séle<br>dans ce do<br>Date<br>14/03 | liquez sur<br>ectionné(s)<br>ssier.<br>Préférent<br>réception<br>3/2010 à 18:24                                                       |
| Cliquez sur<br>Relever Nouveau<br>Boîte de réception ()<br>Messages envoyés<br>Brouillons<br>Corbeille                                                          | *Déplac                                                                                   | er»<br>2 Pu<br>«B<br>sei<br>Supprimer Déplacer Répond<br>ther : tous / aucun Auteur<br>© DUBOIS Audrey<br>d'un dossier                                                                    | iis, dans la fenêtre qui<br>ac Blanc». Le(s) messa<br>ra(ont) alors transféré(s)<br>dre Répondre à tous Transférer<br>Objet<br>Dates du bac Blanc                | apparaît, c<br>ages(s) séle<br>dans ce do<br>Date<br>14/03 | liquez sur<br>ectionné(s)<br>ssier.<br>Préfére<br>réception<br>3/2010 à 18:24                                                         |
| Cliquez sur<br>Relever Nouveau<br>Boîte de réception (Messages envoyés<br>Brouillons<br>Corbeille<br>Autres dossiers                                            | (Déplac<br>)<br>()<br>()<br>()<br>()<br>()<br>()<br>()<br>()<br>()<br>()<br>()<br>()<br>( | er»<br>2 Pu<br>«B<br>sei<br>sei<br>supprimer Déplacer Répond<br>ther : tous / aucun Auteur<br>DUBOIS Audrey<br>d'un dossier<br>réception                                                  | iis, dans la fenêtre qui<br><b>ac Blanc</b> ». Le(s) messa<br>ra(ont) alors transféré(s)<br>dre Répondre à tous Transférer<br>Objet<br>Dates du bac Blanc        | apparaît, c<br>ages(s) séle<br>dans ce do<br>Date<br>14/03 | liquez sur<br>ectionné(s)<br>ssier.<br>Préféren<br>réception<br>3/2010 à 18:24<br>4/2010 à 19:14                                      |
| Cliquez sur<br>Relever Nouveau<br>Boîte de réception (Messages envoyés<br>Brouillons<br>Corbeille<br>Autres dossiers<br>Bac Blanc Sur                           | x Déplac                                                                                  | er»<br>2 Pu<br>«B<br>Sel<br>Sel<br>Sel<br>Sel<br>Supprimer<br>Déplacer<br>Répond<br>ther : tous / aucun<br>DUBOIS Audrey<br>d'un dossier<br>réception<br>es envoyés                       | is, dans la fenêtre qui<br><b>ac Blanc</b> ». Le(s) messa<br>ra(ont) alors transféré(s)<br>dre Répondre à tous Transférer<br>Objet<br>Dates du bac Blanc         | apparaît, c<br>ages(s) séle<br>dans ce do<br>Date<br>14/03 | liquez sur<br>ectionné(s)<br>ssier.<br>Préféren<br>réception<br>3/2010 à 18:24<br>1/2010 à 19:14<br>1/2010 à 12:27<br>./2010 à 12:07  |
| Cliquez sur<br>Relever Nouveau<br>Boîte de réception (C<br>Messages envoyés<br>Brouillons<br>Corbeille<br>Autres dossiers<br>Bac Blanc Sur<br>* créer un dossie | × Déplac                                                                                  | er»<br>2 Pu<br>«B<br>Sel<br>Supprimer<br>Déplacer<br>Répond<br>ther : tous / aucun<br>DUBOIS Audrey<br>d'un dossier<br>réception<br>ts envoyés<br>ts                                      | iis, dans la fenêtre qui<br>ac Blanc». Le(s) messa<br>ra(ont) alors transféré(s)<br>dre Répondre à tous Transférer<br>Objet<br>Dates du bac Blanc                | apparaît, c<br>ages(s) séle<br>dans ce do<br>Date<br>14/03 | liquez sur<br>ectionné(s)<br>ssier.<br>Préféren<br>réception<br>3/2010 à 18:24<br>1/2010 à 19:14<br>./2010 à 12:27<br>./2010 à 12:07  |
| Cliquez sur<br>Relever Nouveau<br>Boîte de réception (1<br>Messages envoyés<br>Brouillons<br>Corbeille<br>Autres dossiers<br>Bac Blanc Sur<br>* créer un dossie | x Déplac<br>x Déplac<br>x x x x x x x x x x x x x x x x x x x                             | er»<br>2 Pu<br>«B<br>Sel<br>Sel<br>Supprimer Déplacer Répond<br>ther : tous / aucun Auteur<br>DUBOIS Audrey<br>d'un dossier<br>réception<br>s envoyés<br>s                                | is, dans la fenêtre qui<br>ac Blanc». Le(s) messa<br>ra(ont) alors transféré(s)<br>dre Répondre à tous Transférer<br>Objet<br>Dates du bac Blanc                 | apparaît, c<br>ages(s) séle<br>dans ce do<br>Date<br>14/03 | liquez sur<br>ectionné(s)<br>ssier.<br>Préférent<br>réception<br>3/2010 à 18:24<br>1/2010 à 19:14<br>1/2010 à 12:27<br>1/2010 à 12:07 |
| Cliquez sur<br>Reiever Nouveau<br>Boîte de réception (<br>Messages envoyés<br>Brouillons<br>Corbeille<br>Autres dossiers<br>Bac Blanc Sur<br>* créer un dossie  | x Déplac                                                                                  | er»<br>2 Pu<br>«B<br>Sel<br>Supprimer Déplacer Répond<br>cher : tous / aucun Auteur<br>DUBOIS Audrey<br>d'un dossier<br>réception<br>s envoyés<br>s<br>e                                  | is, dans la fenêtre qui<br>Bac Blanc». Le(s) messa<br>ra(ont) alors transféré(s)<br>dre Répondre à tous Transférer<br>Objet<br>Dates du bac Blanc                | apparaît, c<br>ages(s) séle<br>dans ce do<br>Date<br>14/03 | liquez sur<br>ectionné(s)<br>ssier.<br>Préféren<br>réception<br>3/2010 à 18:24<br>1/2010 à 19:14<br>1/2010 à 12:27                    |
| Cliquez sur<br>Relever Nouveau<br>Boîte de réception ()<br>Messages envoyés<br>Brouillons<br>Corbeille<br>Autres dossiers<br>Bac Blanc Sur<br>* créer un dossie | x Déplac                                                                                  | er»<br>2 Pu<br>«B<br>Sel<br>Sel<br>Supprimer<br>Déplacer<br>Répond<br>ther : tous / aucun<br>DUBOIS Audrey<br>d'un dossier<br>réception<br>réception<br>se envoyés<br>se<br>dossiers<br>a | iis, dans la fenêtre qui<br><b>ac Blanc</b> ». Le(s) messa<br>ra(ont) alors transféré(s)<br>dre Répondre à tous Transférer<br>Objet<br>Dates du bac Blanc        | apparaît, c<br>ages(s) séle<br>dans ce do<br>Date<br>14/03 | liquez sur<br>ectionné(s)<br>ssier.<br>Préféren<br>3/2010 à 18:24<br>1/2010 à 19:14<br>1/2010 à 12:27<br>1/2010 à 12:07               |

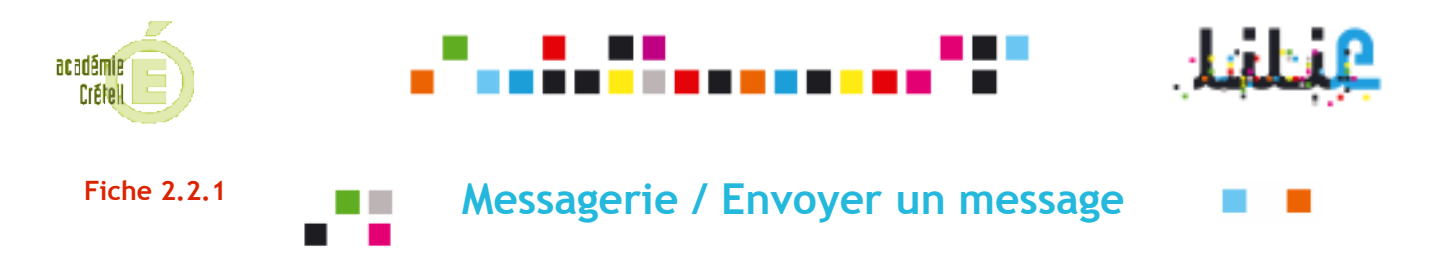

OBJECTIF : Un CPE veut envoyer un message à un enseignant pour lui transmettre une information sur un élève.

#### **1**° Etape

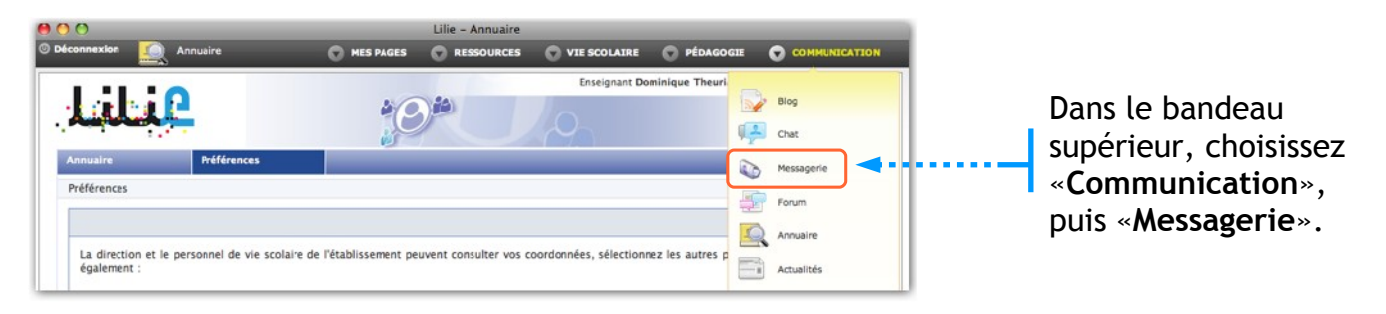

#### 2° Etape

Cliquez sur «Nouveau». La fenêtre de rédaction de message s'ouvre.

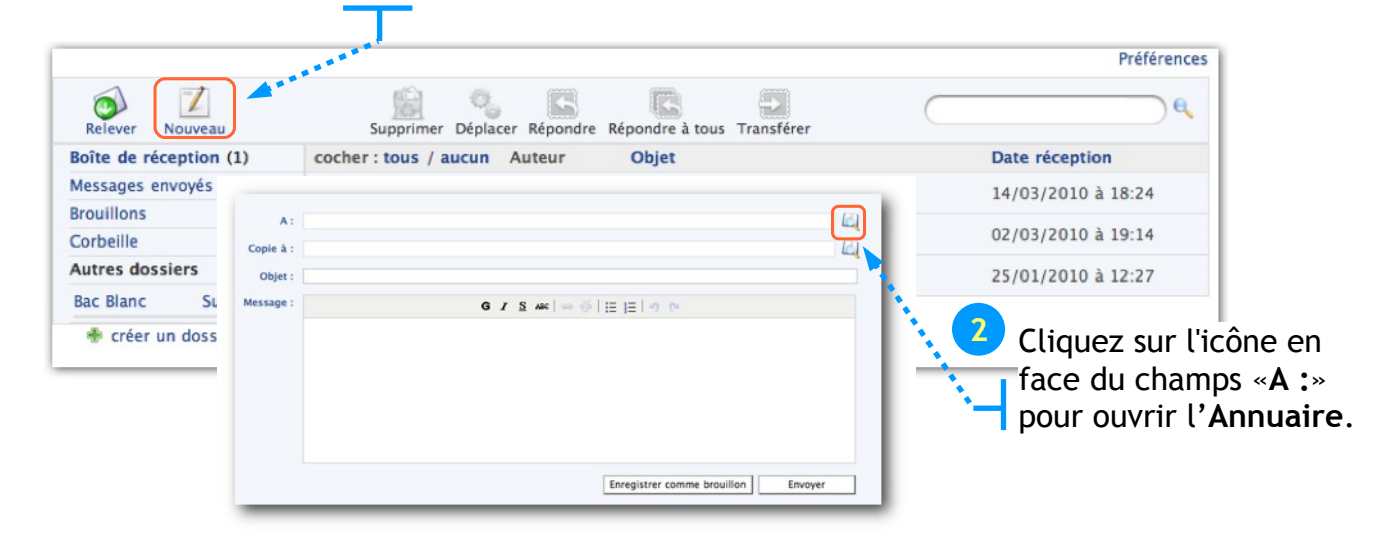

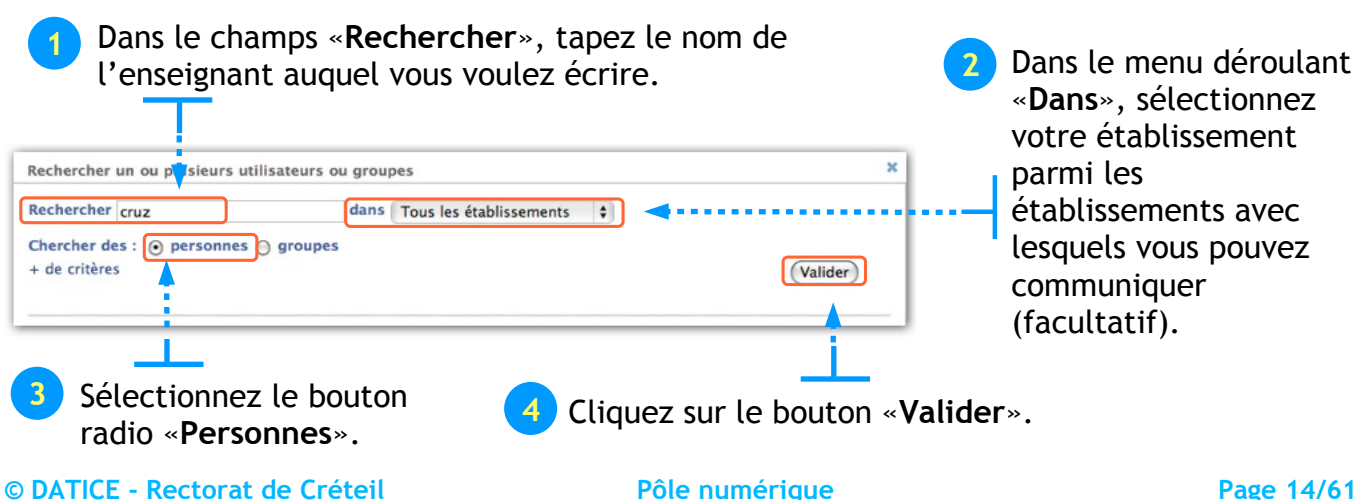

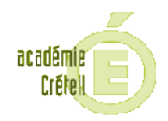

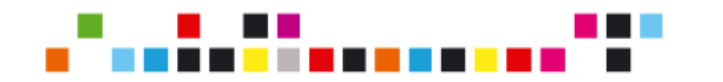

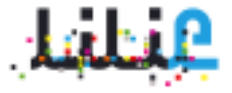

Après validation des

### 4° Etape

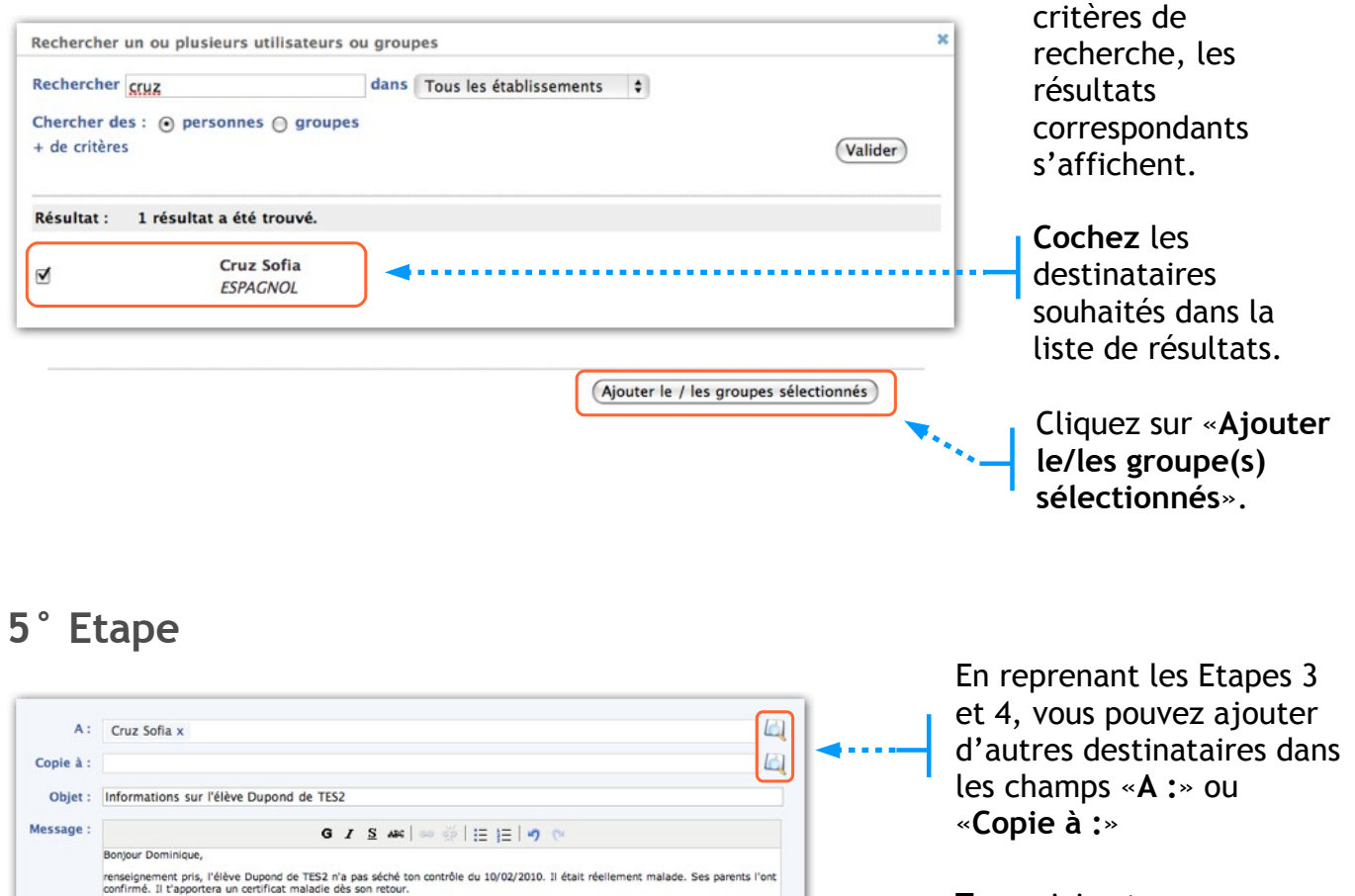

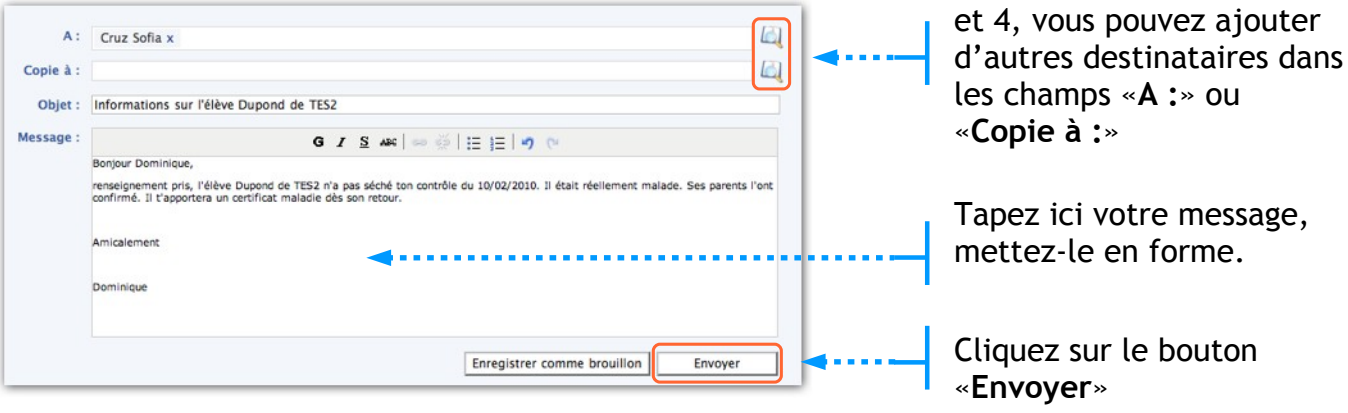

NB : Il n'est pour l'heure pas possible d'ajouter une pièce jointe au message.

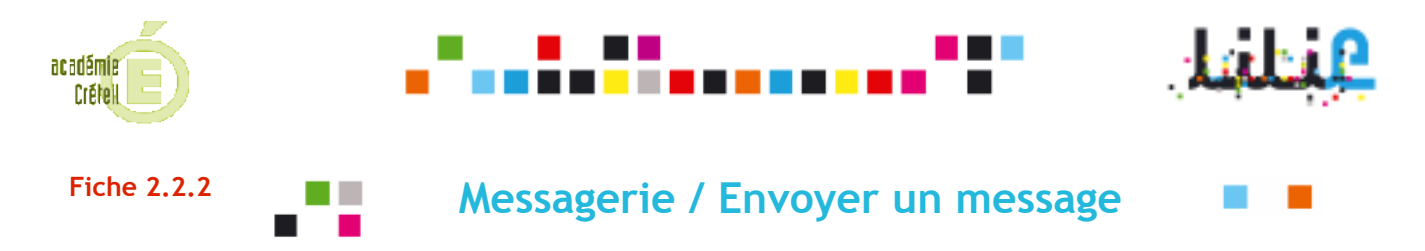

OBJECTIF : Un enseignant veut envoyer un message aux collègues de sa matière pour planifier une réunion de travail sur les sujets du bac blanc.

#### 1° Etape

| Déconnextor                                                    | Lilie – Annuaire                           | VIE SCOLAIRE O PÉDAGOO                |                        |                                    |
|----------------------------------------------------------------|--------------------------------------------|---------------------------------------|------------------------|------------------------------------|
| <u>ابنانيا</u>                                                 | *0*                                        | Enseignant Dominique Theuri           | Blog<br>Chat           | Dans le bandeau                    |
| Annuaire Préférences<br>Préférences                            |                                            |                                       | Messagerie  Forum      | «Communication<br>puis «Messagerie |
| La direction et le personnel de vie scolaire de<br>également : | e l'établissement peuvent consulter vos co | oordonnées, sélectionnez les autres p | Annuaire<br>Actualités | F                                  |

#### 2° Etape

1) Cliquez sur «Nouveau». La fenêtre de rédaction de message s'ouvre.

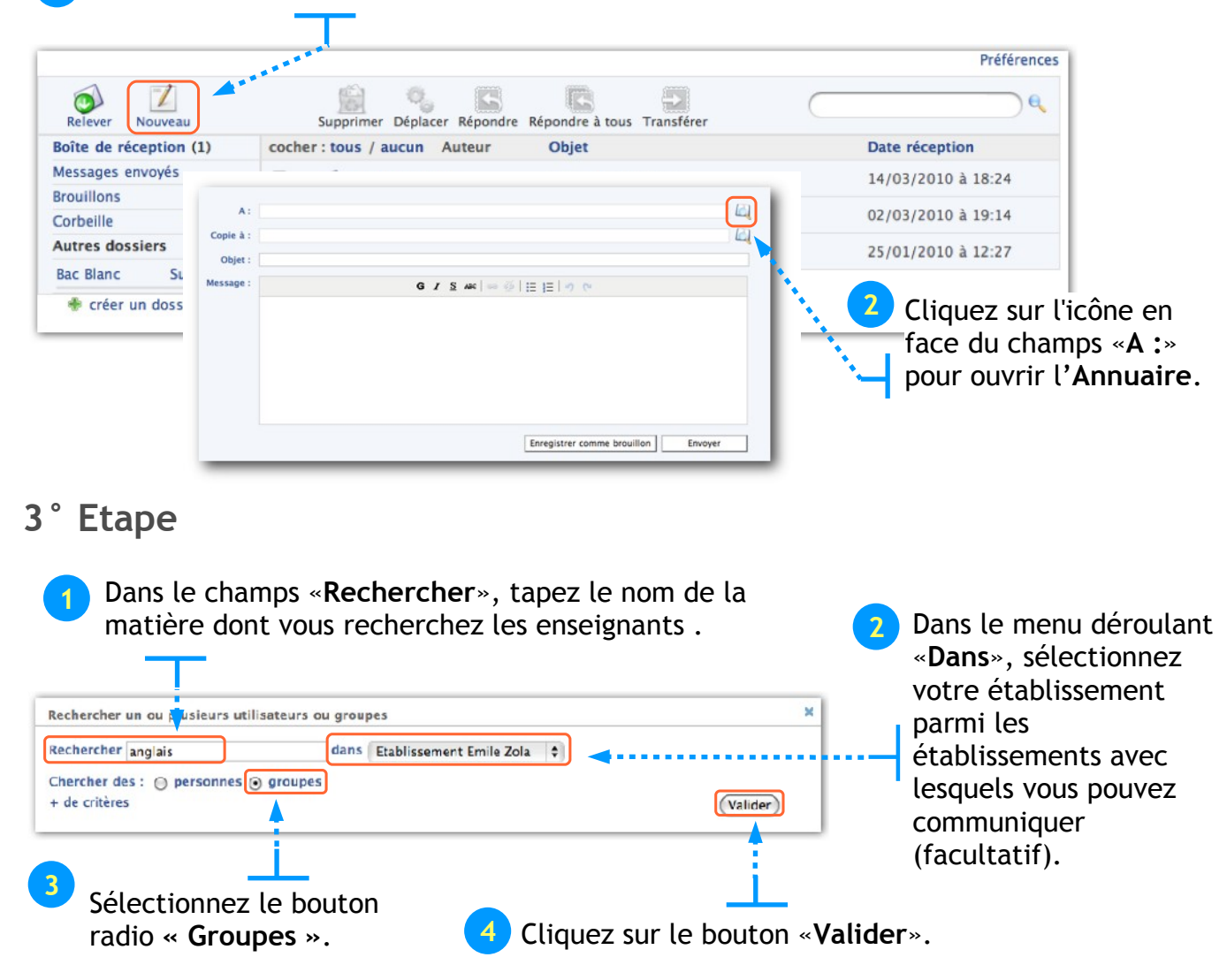

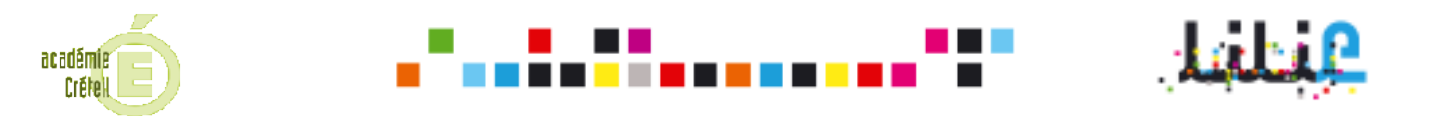

Le lien « **+ de critères** » permet de spécifier si l'on recherche un «**Groupe scolarité**» (tous les élèves d'une classe, équipe pédagogique entière, enseignant d'une matière, etc.), ou bien un «**Groupe ENT**» (groupes créés à la demande par l'administrateur local : groupe club journal, groupe voyages en Espagne, groupe UNSS, etc.).

#### 4° Etape

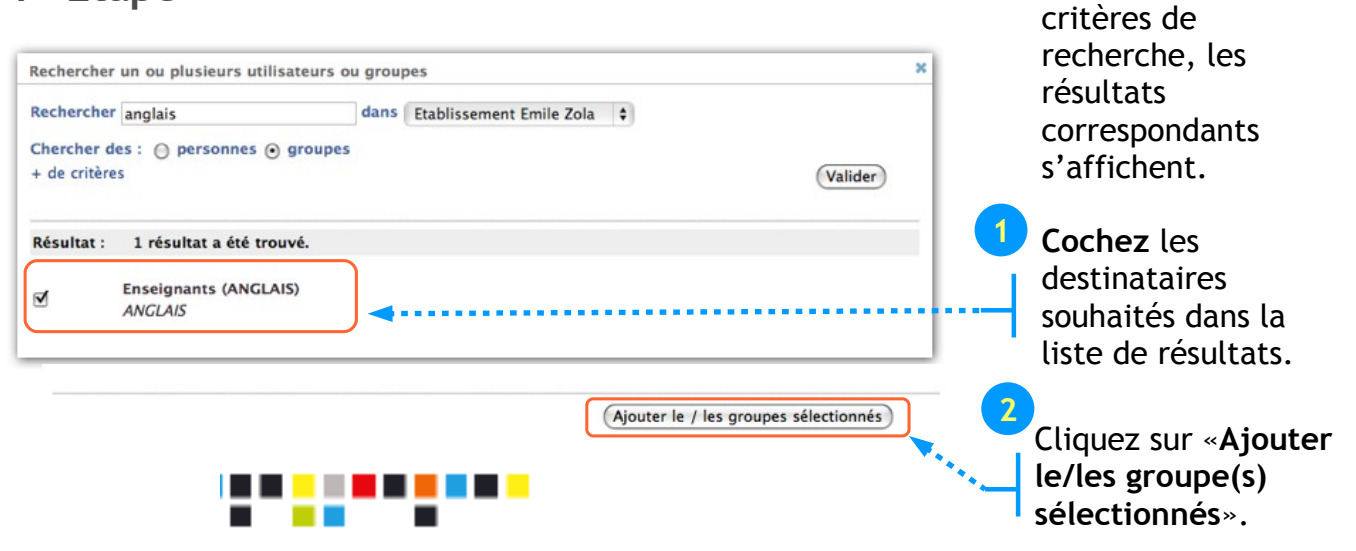

### 5° Etape

| A :       | Enseignants (ANGLAIS) x                                                                                                 | et 4, vous pouvez ajouter   |
|-----------|----------------------------------------------------------------------------------------------------|-----------------------------|
| Copie à : |                                                                                                    | d'autres destinataires dans |
| Objet :   |                                                                                                    | les champs « <b>A</b> :» ou |
| Message : | G I <u>S</u> ##€   == ∰   != }≡   =) (*                                                                                 | Conio à l                   |
|           | Bonjour à tous,                                                                                                    | «Copie a .»                 |
|           | Il faut nous rencontrer pour choisir les sujets du Bac Blanc. Je vous propose le lundi 15 mars à 17h en salle des profe | Tapez ici votre message     |
|           | Amicalement                                                                                                    |                             |
|           | Dominique                                                                                                    | mettez-le en forme.         |
|           |                                                                                                    | Cliquez sur le bouton       |
|           | Enregistrer comme brouillon                                                                                             | «Envoyer»                   |

NB : Il n'est pour l'heure pas possible d'ajouter une pièce jointe au message.

Après validation des

En represent les Etapes 3

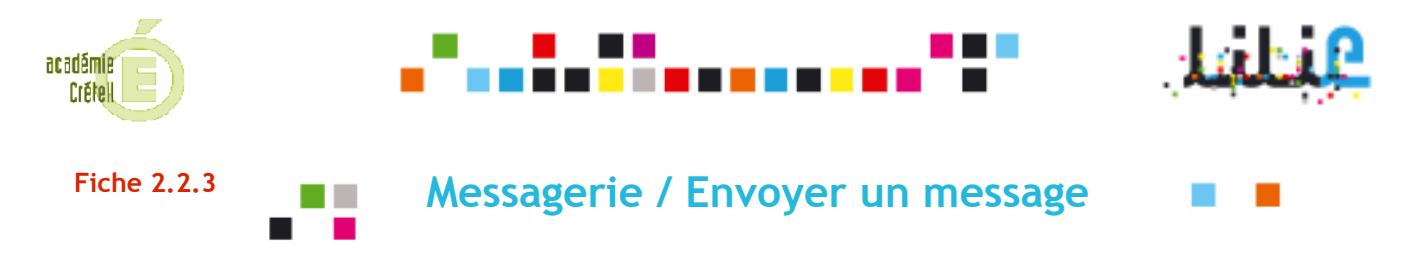

OBJECTIF : Un enseignant veut envoyer un message à tous ses élèves pour les prévenir qu'il sera absent le lendemain.

#### 1° Etape

| O Déconnextor                                               | MES PAGES              | Lilie - Annuaire RESSOURCES | VIE SCOLAIRE           | O PÉDAGOGIE     |                        | NOIT     |                    |
|-------------------------------------------------------------|------------------------|-----------------------------|------------------------|-----------------|------------------------|----------|--------------------|
| Lilie                                                       | <u>;</u> 0             |                             | Enseignant Do          | ninique Theuri  | Blog<br>Chat           |          | Dans le bandeau    |
| Annuaire Préférences<br>Préférences                         |                        |                             |                        |                 | Messagerie<br>Forum    | <b>~</b> | «Communication»,   |
| La direction et le personnel de vie scolaire<br>également : | de l'établissement peu | went consulter vos co       | oordonnées, sélectionn | ez les autres p | Annuaire<br>Actualités |          | puis «messagerie». |

#### 2° Etape

1 Cliquez sur «Nouveau». La fenêtre de rédaction de message s'ouvre.

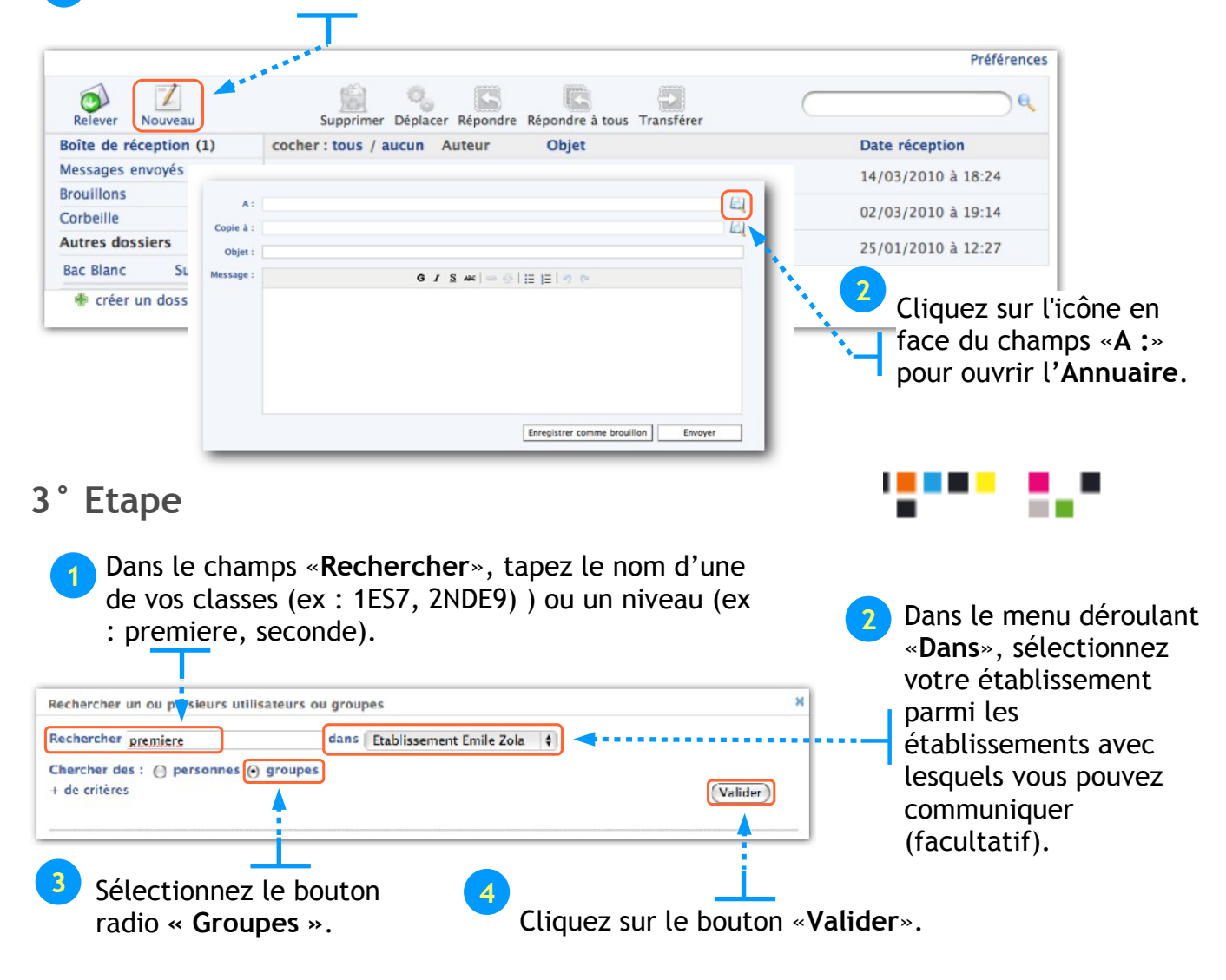

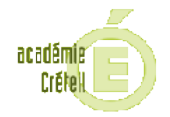

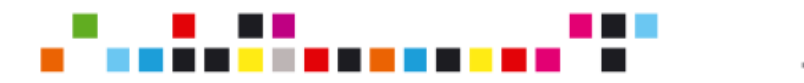

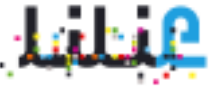

Après validation des

sélectionnés».

Le lien « + de critères » permet de spécifier si l'on recherche un «Groupe scolarité» (tous les élèves d'une classe, équipe pédagogique entière, enseignant d'une matière, etc.), ou bien un «Groupe ENT» (groupes créés à la demande par l'administrateur local : groupe club journal, groupe voyages en Espagne, groupe UNSS, etc.).

### 4° Etape

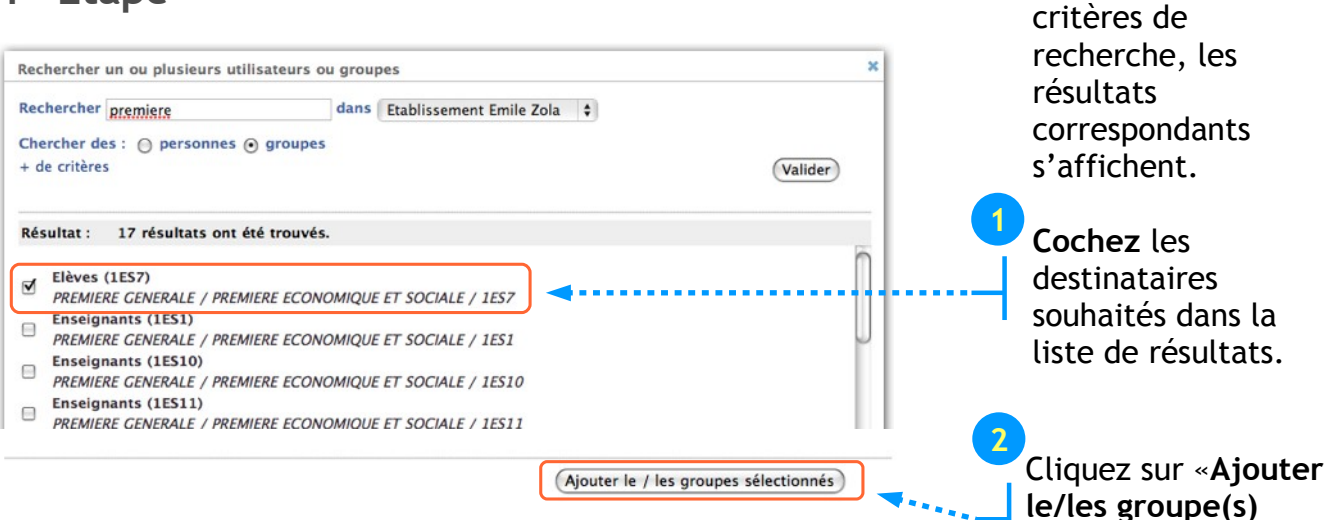

### 5° Etape

| A :<br>Copie à : | Elèves (1ES7) x Elèves (2NDE9) x                                                                     | En reprenant les Etapes 3<br>et 4, vous pouvez ajouter<br>d'autres destinataires dans |
|------------------|----------------------------------------------------------------------------------------------------|---------------------------------------------------------------------------------------|
| Objet :          | Cours de demain annules                                                                              | les champs «A .» ou                                                                   |
| Message :        | G Z <u>S</u> ARC   >> ∰   ⋮≡ !≡   >) (*                                                              | «Copie à :»                                                                           |
|                  | Bonjour à tous,                                                                                      |                                                                                       |
|                  | Pour des raisons personnelles, je ne pourrai être au lycée demain 5 mai 2010, veuillez m'en excuser. |                                                                                       |
|                  | Mettez à profit ce temps "libre" pour préparer la dissertation à rendre pour le 12/05.               | Tapez ici votre message,                                                              |
|                  | Condialement                                                                                         | mettez-le en forme.                                                                   |
|                  | M. Theuriou                                                                                          | Cliquez sur le bouton                                                                 |
|                  | Enregistrer comme brouillon                                                                          | Envoyer «Envoyer»                                                                     |
|                  |                                                                                                    |                                                                                       |

**NB** : Il n'est pour l'heure pas possible d'ajouter une pièce jointe au message.

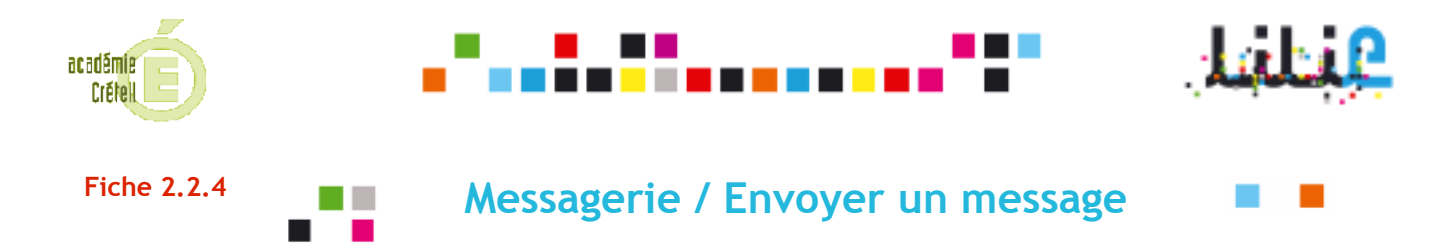

**OBJECTIF :** Le proviseur veut envoyer un message aux coordonnateurs de discipline pour les informer de la date de la prochaine réunion.

<u>Pré-requis</u>: A la demande du proviseur, l'Administrateur local a créé un «Groupe ENT» personnalisé nommé «Coordonnateurs de discipline», incluant tous les coordonnateurs de discipline. Pour cette procédure, voir les fiches sur la Console d'Administration.

#### 1° Etape

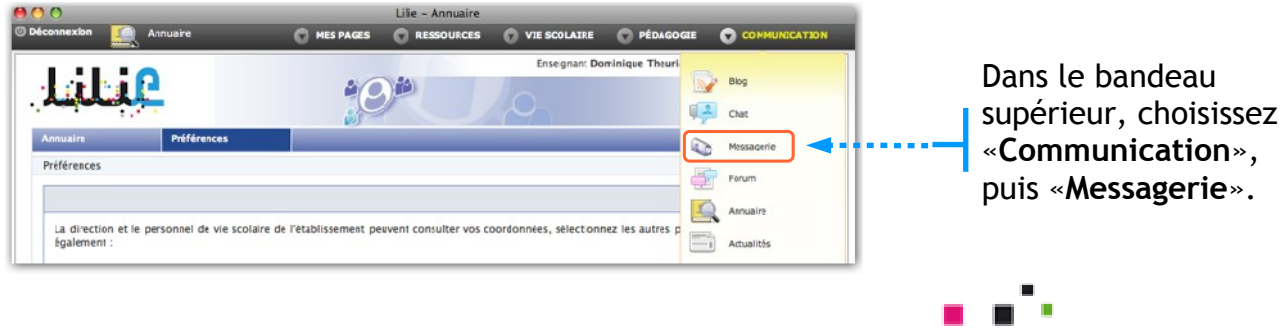

#### 2° Etape

Cliquez sur «Nouveau». La fenêtre de rédaction de message s'ouvre.

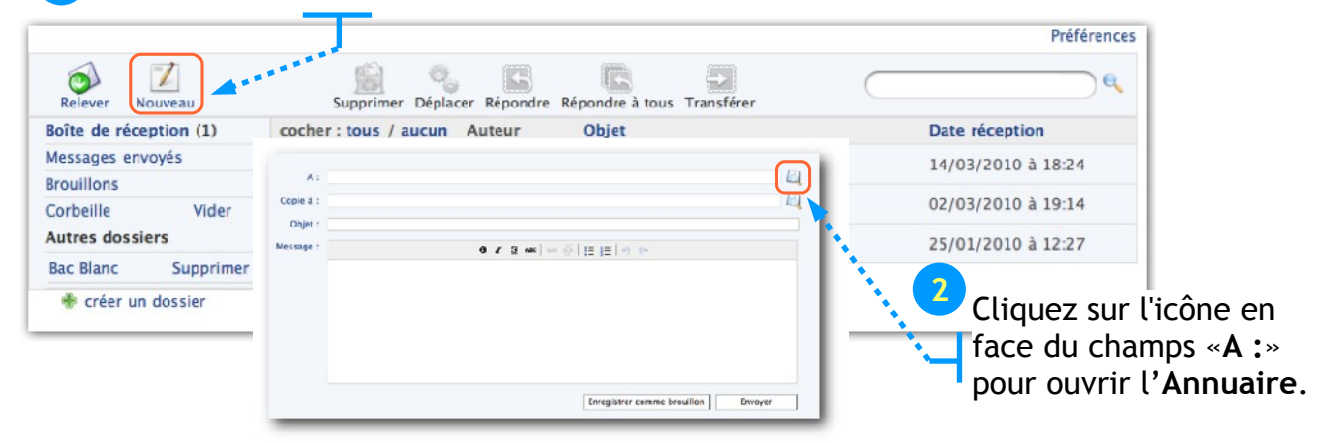

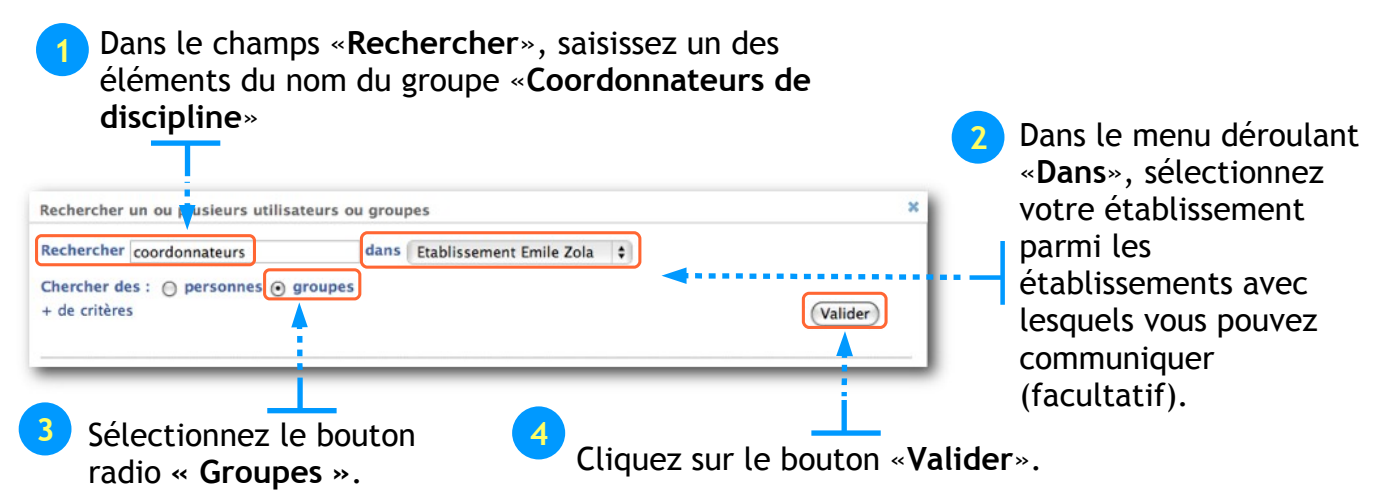

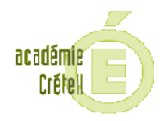

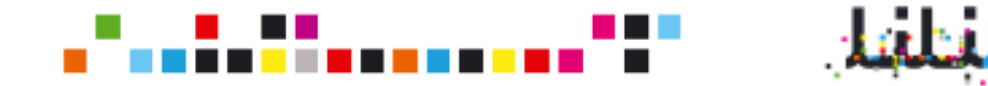

Le lien « + **de critères** » permet de spécifier si l'on recherche un «**Groupe scolarité**» (tous les élèves d'une classe, équipe pédagogique entière, enseignant d'une matière, etc.), ou bien un «**Groupe ENT**» (groupes créés à la demande par l'administrateur local : groupe club journal, groupe voyages en Espagne, groupe UNSS, etc.).

4° Etape

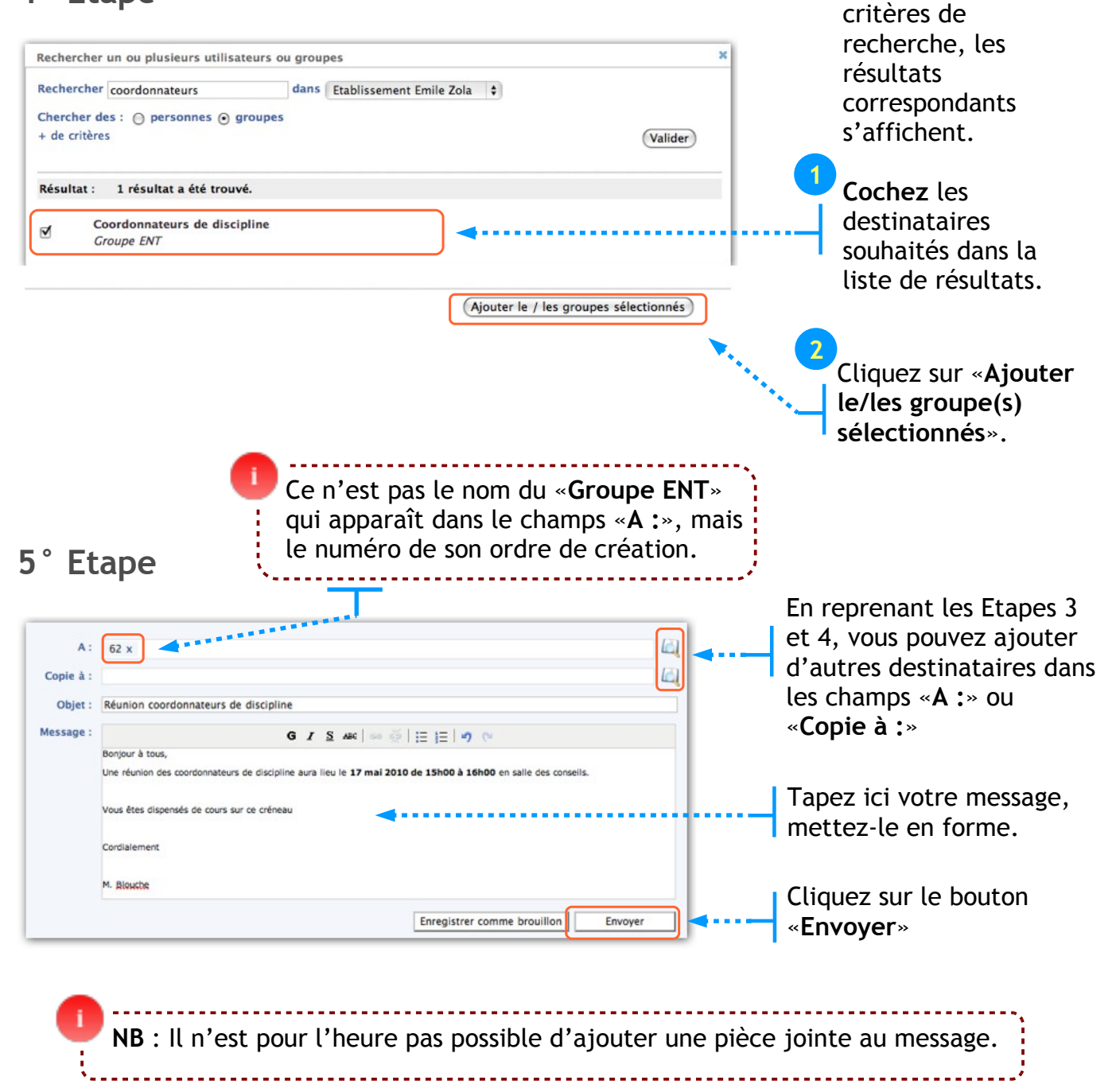

Après validation des

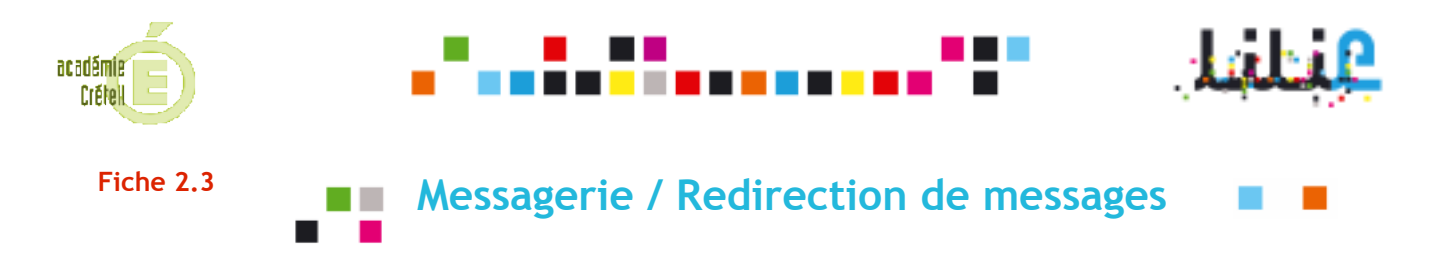

OBJECTIF : L'utilisateur veut définir une adresse email personnelle à laquelle il recevra une copie des messages reçus dans sa messagerie Lilie.

Cette adresse email de redirection de message est <u>distincte de celle associée à votre</u> profil, à laquelle vous recevrez votre mot de passe en cas d'oubli (voir **Fiche 1.5**)

#### 1° Etape

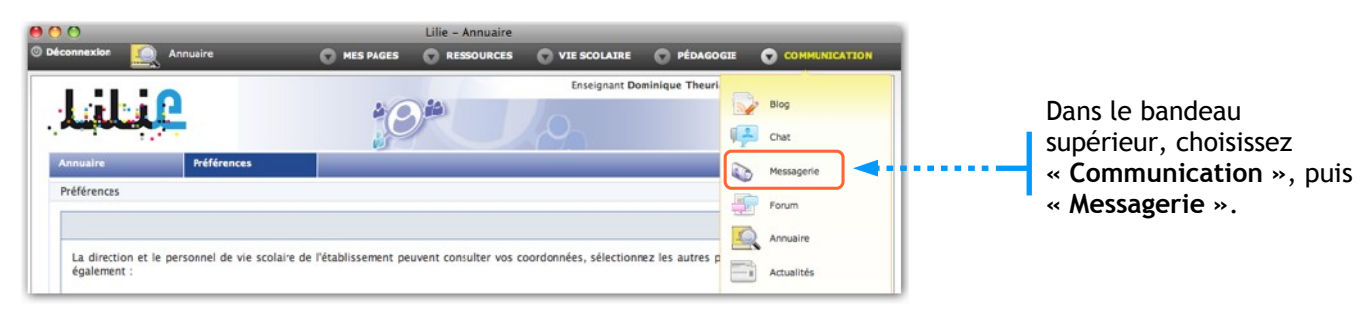

#### 2° Etape

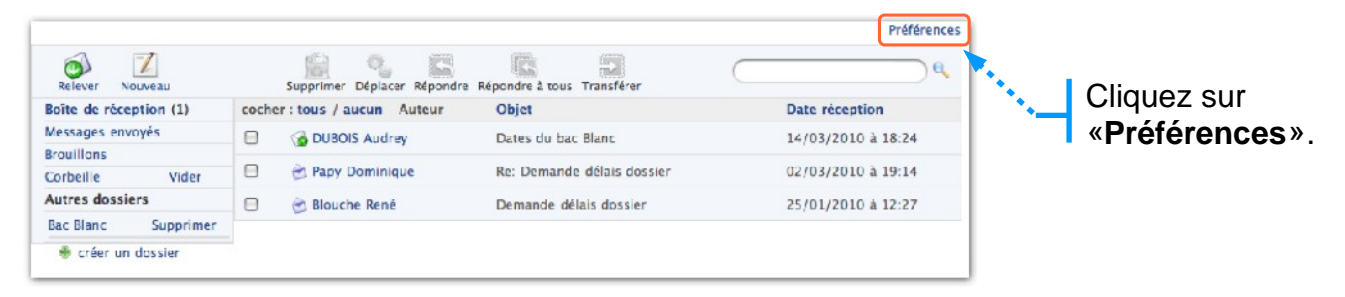

### 3° Etape

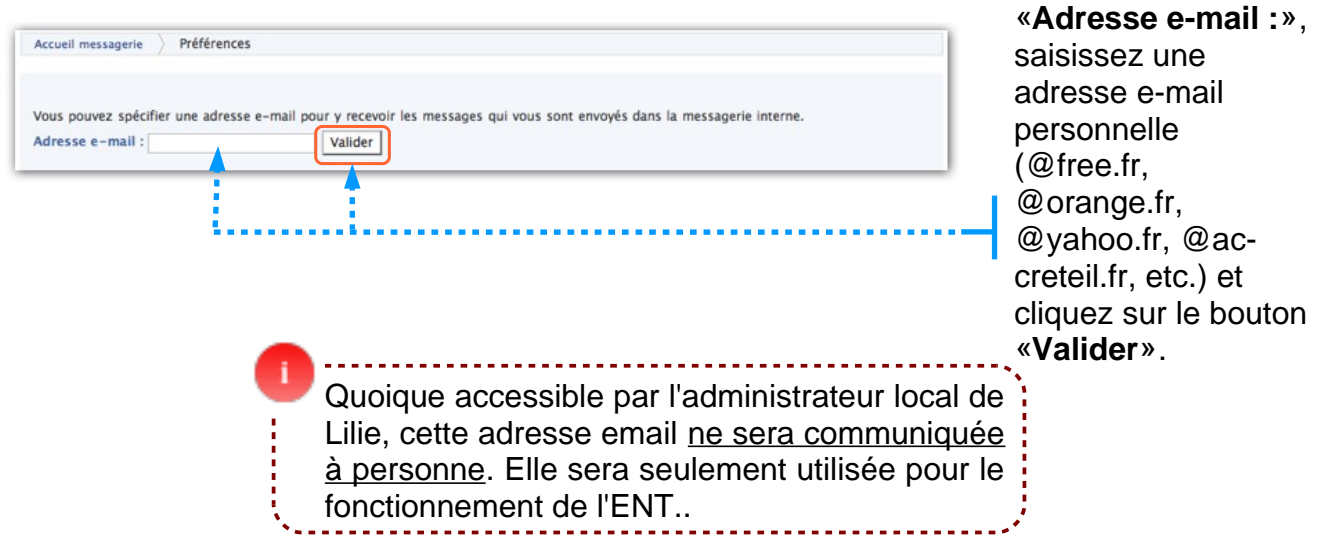

Dans le champs

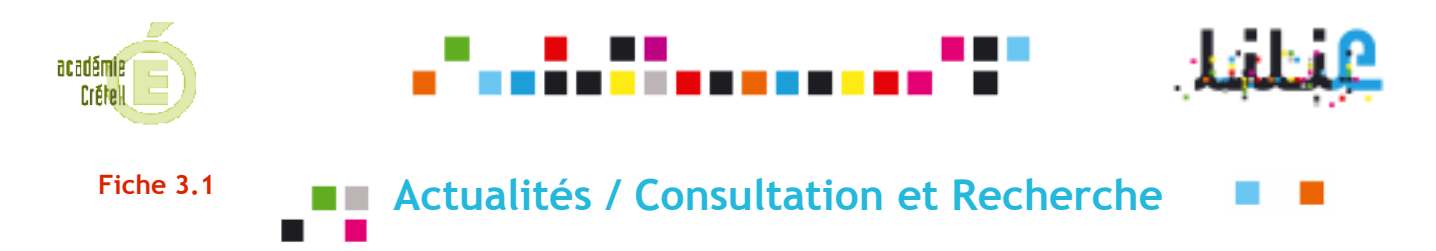

OBJECTIF : un enseignant se renseigne sur les dates de ses conseils de classe mises en ligne par la direction.

#### 1° Etape

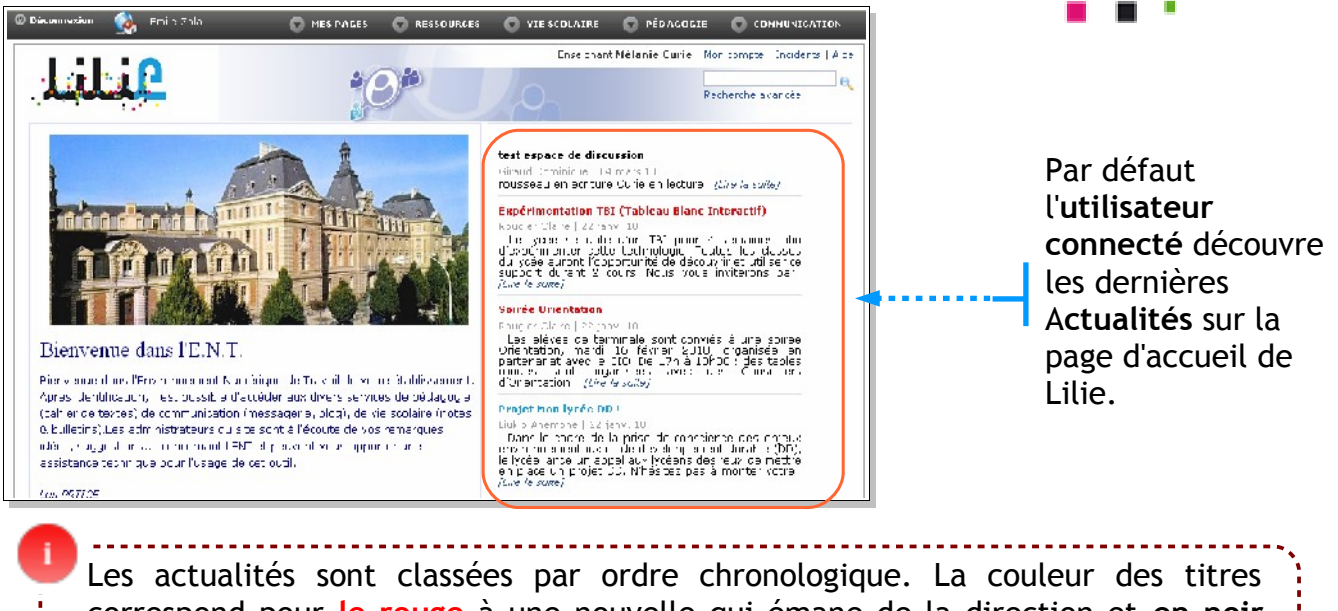

Les actualités sont classées par ordre chronologique. La couleur des titres correspond pour le rouge à une nouvelle qui émane de la direction et **en noir** lorsque la nouvelle n'a pas été lue par l'utilisateur.

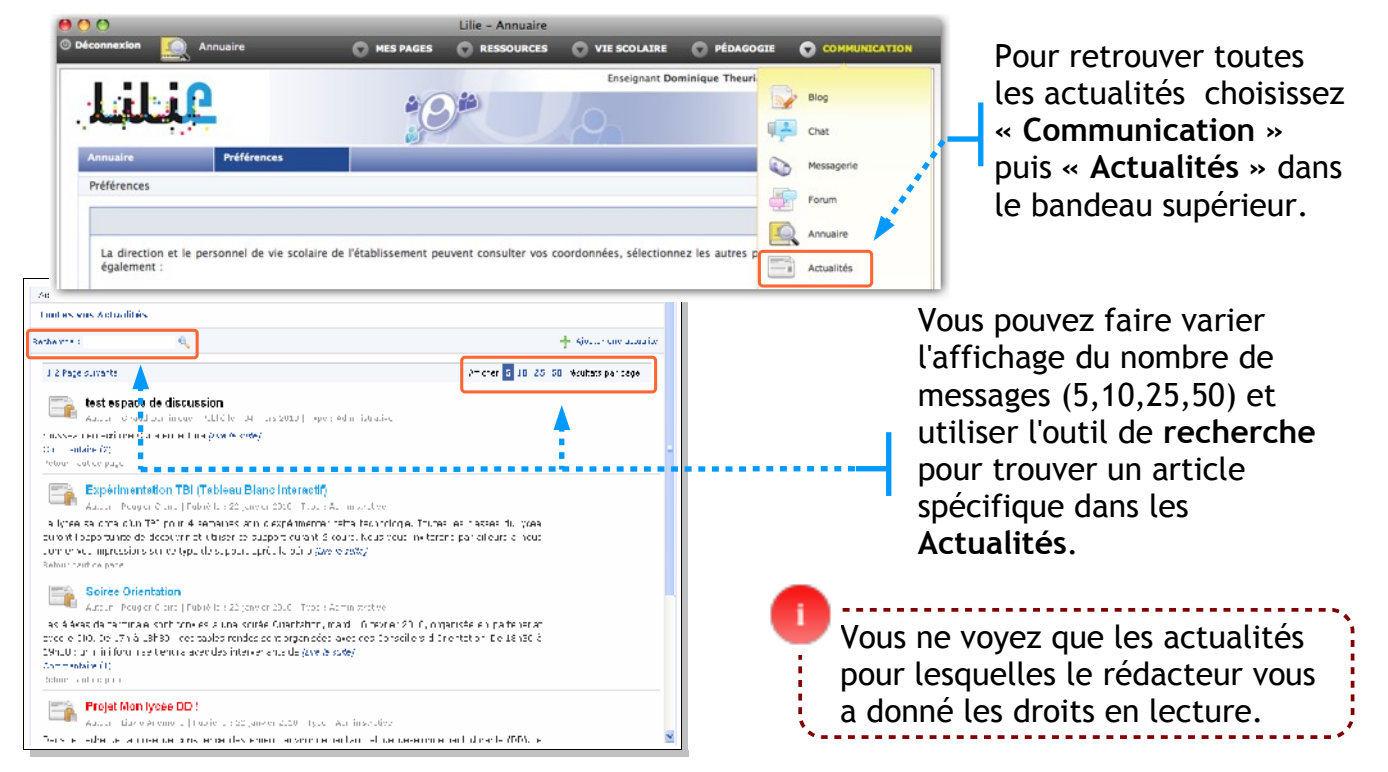

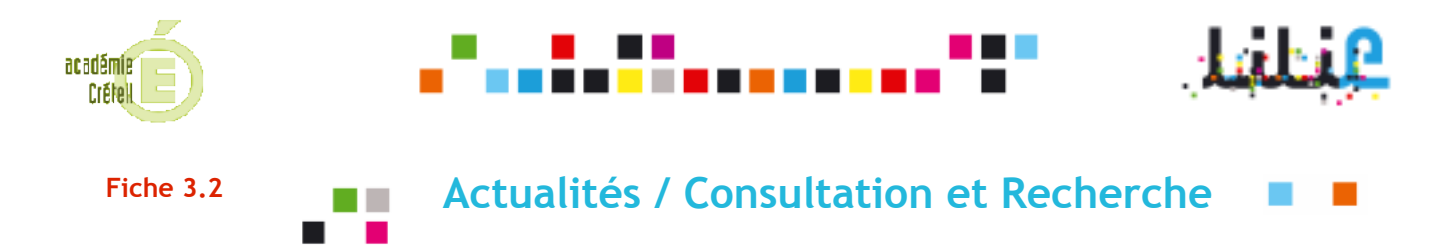

Objectif : un utilisateur consulte les actualités du ciné club pour connaître la programmation de la prochaine séance.

#### 1° Etape

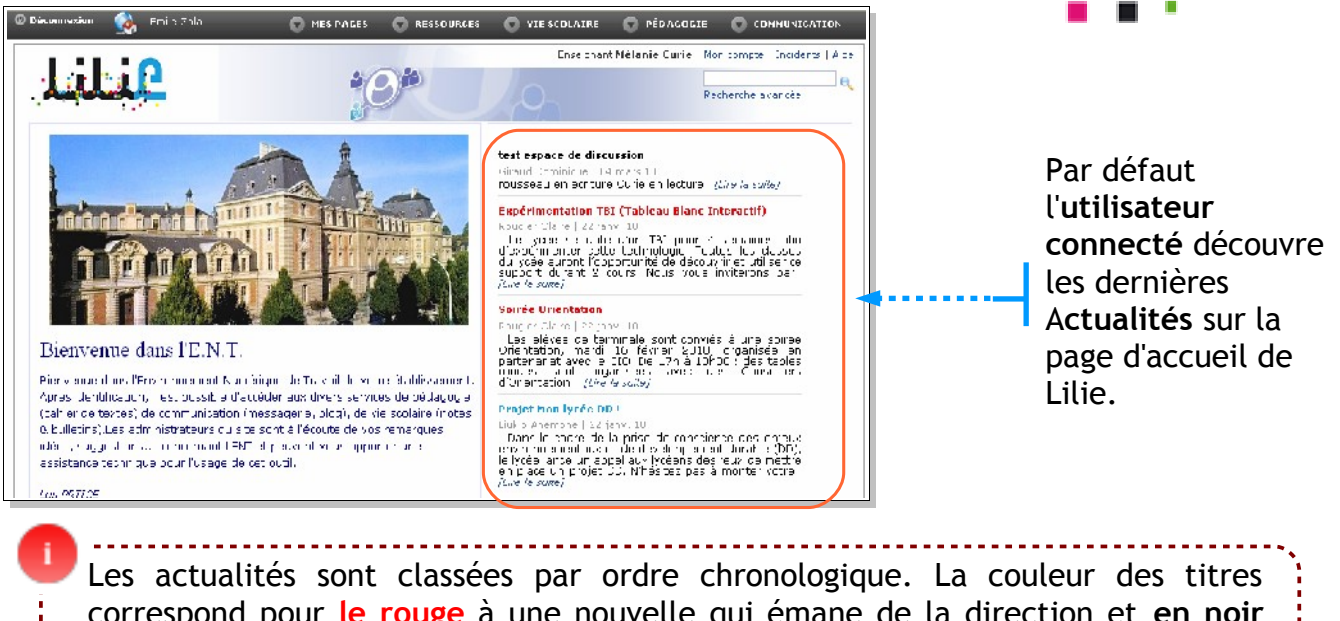

Les actualités sont classées par ordre chronologique. La couleur des titres correspond pour le rouge à une nouvelle qui émane de la direction et **en noir** lorsque la nouvelle n'a pas été lue par l'utilisateur.

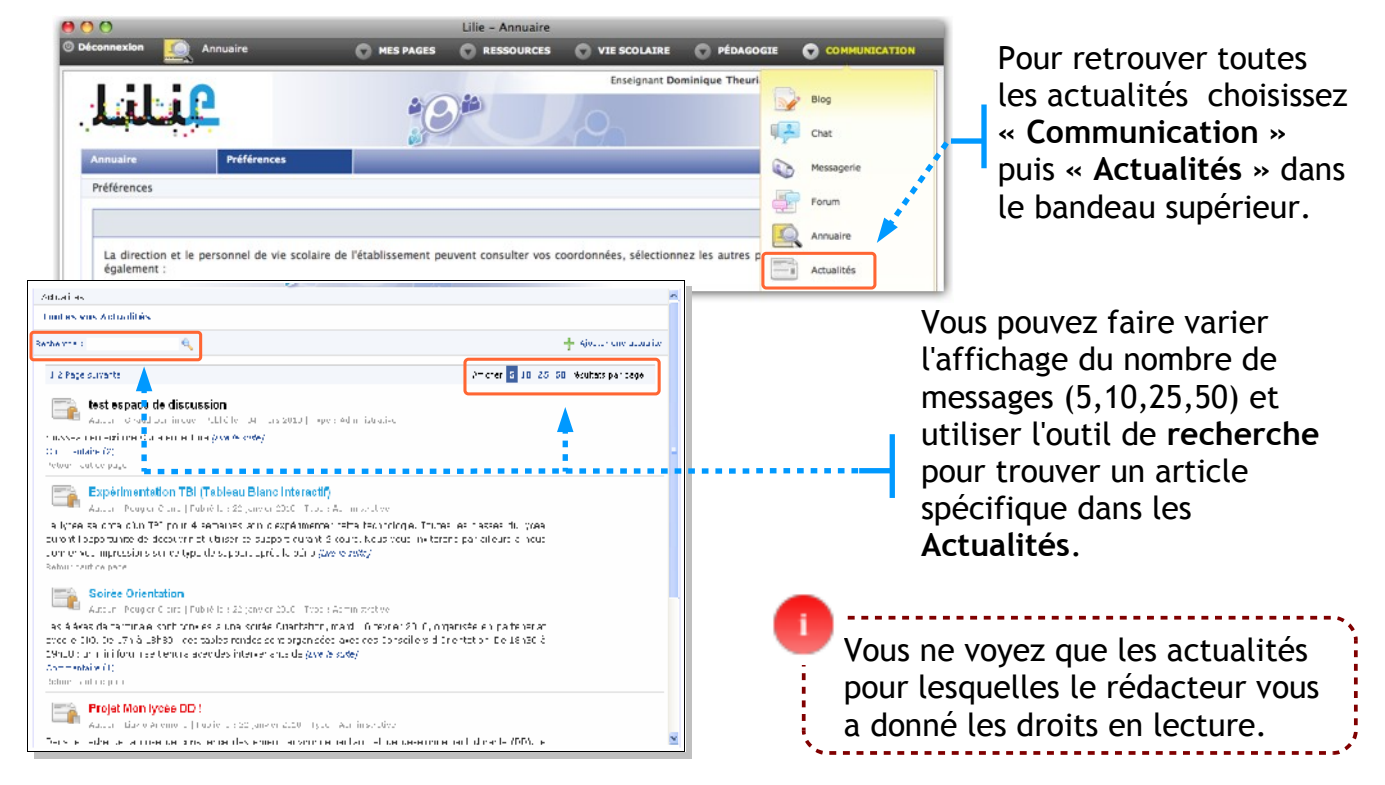

![](_page_24_Picture_0.jpeg)

OBJECTIF : Un enseignant de MPS crée une actualité afin de présenter l'enseignement d'exploration MPS aux élèves de seconde.

![](_page_24_Figure_3.jpeg)

![](_page_25_Picture_0.jpeg)

**OBJECTIF : L'enseignant associe un espace de discussion à son actualité pour permettre aux élèves concernés de s'organiser en groupe de travail.** 

<u>Pré-requis</u> : un enseignant de MPS a créé une actualité demandant aux élèves de MPS de s'organiser en groupe de travail. L'administrateur local de Lilie a créé un groupe « Elèves MPS ».

1° Etape

![](_page_25_Picture_4.jpeg)

Réglez ici la modération et choisissez l'état du service (cf Fiche 9.2 État et Modération).

![](_page_25_Picture_6.jpeg)

![](_page_26_Picture_0.jpeg)

OBJECTIF : Un enseignant de MPS crée un blog pour les élèves de l'enseignement d'exploration et leur donne la possibilité d'y rédiger des billets pour mettre en ligne leurs travaux.

#### 1° Etape

![](_page_26_Picture_3.jpeg)

![](_page_26_Picture_5.jpeg)

© DATICE - Rectorat de Créteil

| a <b>c</b> ai<br>( | lámia<br>Iréfel                                                                                                    | Litif                                                                                                    |
|--------------------|----------------------------------------------------------------------------------------------------|----------------------------------------------------------------------------------------------------|
| C Data             | NHSSR         >>>         NES FALCE         NES FALCE         NES FALCE           IIIII         IIIIIII         IIIIIIIIIIIIIIIIIIIIIIIIIIIIIIIIIIII | EXC 00 LEXEL       PEONLOSE       EXPREMENTATION         Exc 00 Last Downloger Eagree       Four visit of the set one         Color all Downloger Eagree       Four visit of the set one    Pour ajouter les groupes auxquels vous souhaitez donner des « Droits et Permissions » sur votre Blog, cliquez ici.                                                                                                    |
|                    | Scrupe                                                                                                    | Interver       Image: Construction of the state of the state of the s                                    |
| 3                  | Dans la fenêtre qui<br>apparaît, saisissez un<br>mot clé correspondant<br>au groupe recherché<br>( <u>ex</u> : 1ES1, premiere).                      |                                                                                                    |
| 4                  | Dans la liste de<br>résultats, sélectionnez<br>le <b>groupe des élèves</b> de<br>la classe voulue.                                                   | Exercicit Dominique Bagieur. Non compth. [Dididate] a     Exclusion     Exclusion |
| 5                  | Cliquez sur « Ajouter<br>le/les groupes<br>sélectionnés ».                                                                                           | Aicute 16 / 36 grou des sélector tés                                                                                                    |

#### 4° Etape

5

![](_page_27_Picture_2.jpeg)

![](_page_28_Picture_0.jpeg)

OBJECTIF : Un élève de MPS dépose un billet et met en ligne son travail sur le blog créé par son professeur.

#### **Etape 1**° Q Dans le bandeau supérieur, choisissez \*0# Blog « Communication », puis Chat 12 « Blog ». Messagerie Préférences Forum Annuaire La direction et le personnel de vie scolaire de l'établisse Actualité **Etape 2°** 0 » — 🕤 ны 1 É eve DAILE CILAUX ( Por Cliquez sur le blog dans عنانيا 10 lequel vous voulez écrire. Atsible() - venici Ademiere blogs und App plags favo to eu i Vos travaux en M O NO 🕐 VEE SCOLAERE 🕥 PÉDAGOGIE 🕥 CO an phol lilie 2010 2 Pacharona avancés Cliquez sur « Créer un Nes blogs () (), Saget (Noc Foral) on MPS D. Baglou / Vas travelin on MPB billet ». 📉 🔍 🚽 👷 Aljosten á Texistologis Takonis Méthodes et pratiques scientifiques (MPS) Autor sugio de Filo, Folle La massata (12 a en Le sente est les marine Merver protette de la nevé diferente a mei qu'en pas entitates de suger a calendaria en la stara. Mas annas en la mara due nevelet quarte tres dans enternes. Les archives par 3° Etape Donnez un titre à votre billet puis saisissez-en le texte. Pour une mise en forme Mesiblings () D. Sagle ( ) vits treval, cer VPS ( ). Torre un conversi bile plus élaborée de votre 🖌 Aszádor nu contonu texte, faites un a, nador os Agelo Titre \* : |Puriors Gaecas to Cold Chair copier/coller depuis un $\mathbb{E}\left[ \mathbf{x} \mid \overline{\mathbf{n}} \mid w_{i} \right] = \mathbf{z} = \mathbf{z} = \left[ i \in i \right]$ traitement de texte. 🛕 - 💯 - 🛛 Tai a police 🕞 Norce 👘 Formal volo nies praimais tracace Pour joindre une image ou un 2 fichier à votre billet : cliquez Fanc aris Trange : sur « Parcourir », lichier : Facuit sélectionnez le document Er registrer choisi et cliquez sur « Ouvrir ».

© DATICE - Rectorat de Créteil

![](_page_29_Picture_0.jpeg)

![](_page_30_Picture_0.jpeg)

**OBJECTIF : Un enseignant permet à ses élèves de laisser des commentaires sur ses billets relatifs aux programmes de la télévision.** 

<u>Pré-requis</u> : Un Blog et un billet ont été créés, et le gestionnaire du Blog a donné accès en lecture à ses élèves.

| 1° Etape |  |
|----------|--|
|----------|--|

| As those<br>As those<br>As those<br>As those<br>As the set<br>As the set<br>As | Es telt<br>Se se se se se se se se se se se se se se                                                                                                    | Prograf Danolalipus Baglan (Pro-rusch) "rosent<br>Refer the average<br>€ Creation<br>2016, cr. 2, 31, 23, 30, realise particular<br>2016, cr. 2, 31, 23, 30, realise particular<br>2, 3                                                                                                    | <ul> <li></li> <li></li> &lt;</ul> | Sur la page d'accueil<br>du service <b>Blog</b> ,<br>cliquez sur le <b>nom</b><br><b>du blog concerné</b> .                                       |
|----------------------------------------------------------------------------------------------------|----------------------------------------------------------------------------------------------------|----------------------------------------------------------------------------------------------------|----------------------------------------------------------------------------------------------------|----------------------------------------------------------------------------------------------------|
| 2° Etape<br>**** ********************************                                                                                                    | et ante - et al a ser a ser a | ✓ Over 19 Jay → Over addite<br>Over 19 Jay → Over addite<br>Cuen 19 Je Vise De 115 3                                                                                                    |                                                                                                    | Cliquez sur l'icône<br>permettant de <b>modifier</b><br><b>le billet</b> sur lequel vous<br>voulez ouvrir l'espace de<br>discussion à vos élèves. |
| Attended     Container     Container     Container     Container     Container     Container     Container     Container     Container                                                                                                    | Vet VALUE     Vet VALUE       | A MARE<br>PERMANDINE BAGINES (V CANAS, INLEY 6)<br>SIGNE MARE ENDINE<br>SIGNE MARE ENDINE<br>CONTROL (SECONDECT)<br>VALUE (SECONDECT)<br>VALUE (SECONDECT)<br>SIGNE MARE ENDINE<br>SIGNE MARE ENDINE<br>S | Correct a Bayese de de                                                                                                    | ez sur « Espace de<br>ssion » en haut à droite,<br>lans l'écran suivant, sur<br>er un espace de<br>ssion ».                                       |
| L'espace<br>déposés<br>ouvert                                                                                                    | e de discussion<br>5) doit être ouv<br>sur l'ensemble o                                                                                                    | (c'est-à-dire la po<br>ert sur <b>chaque b</b> i<br>du blog en une se                                                                                                    | ossibilité de<br><b>illet sépare</b><br>ule opérati                                                                                                    | e commenter les billets<br>é <b>ment.</b> Il ne peut être<br>ion.                                                                                 |

![](_page_31_Picture_0.jpeg)

![](_page_31_Picture_2.jpeg)

![](_page_32_Picture_0.jpeg)

OBJECTIF : L'enseignant règle la modération d'un espace de discussion associé à un billet pour contrôler la façon dont les nouveaux commentaires sont mis en ligne.

Pré-requis : un espace de discussion associé à un billet dans un blog a été créé.

![](_page_32_Picture_4.jpeg)

![](_page_33_Picture_0.jpeg)

5 Sélectionnez les paramètres d' »État » et de « Modération » dans les menus déroulants idoines.

| Accéder au contenu                                                 | Contenu   Espace de discussion |
|--------------------------------------------------------------------|--------------------------------|
| Etat :     Ouvert       Modération :     Nouveau messages visibles | Supprimer la discussion        |
|                                                                    | Enregistrer                    |

|                             | ÉTAT                                                                                                    |
|-----------------------------|----------------------------------------------------------------------------------------------------|
| OUVERT                      | Les utilisateurs peuvent<br>consulter les commentaires<br>enregistrés et écrire de<br>nouveaux commentaire eux-<br>mêmes. |
| OUVERT POUR<br>CONSULTATION | Les utilisateurs peuvent<br>consulter les commentaires,<br>mais ils ne peuvent pas en<br>laisser de nouveaux.             |
| FERMÉ                       | Hormis vous, les autres<br>utilisateurs ne voient pas les<br>commentaires associés au<br>billet.                          |

|                                                 | MODERATION                                                                                                    |
|-------------------------------------------------|----------------------------------------------------------------------------------------------------|
| NOUVEAUX<br>MESSAGES<br>VISIBLES                | Les nouveaux commentaires<br>enregistrés par les utilisateurs<br>apparaissent immédiatement<br>en ligne, sans validation<br>préalable.<br>NB : Vous pourrez toujours les<br>Masquer/Supprimer a<br>posteriori.           |
| NOUVEAUX<br>MESSAGES<br>MASQUÉS /<br>INVISIBLES | Les nouveaux commentaires<br>enregistrés par les utilisateurs<br>n'apparaissent pas<br>immédiatement en ligne.<br>Vous devez les valider et<br>choisir de les<br>Montrer/Supprimer a priori<br>(voir <b>Fiche 4.6</b> ). |

6 Cliquez sur « Enregistrer ».

![](_page_34_Picture_0.jpeg)

OBJECTIF : L'enseignant consulte les nouveaux commentaires sur son billet, et décide d'en rendre un visible.

<u>Pré-requis</u> : l'enseignant a créé un espace de discussion lié à un billet d'un blog dont il est gestionnaire, et réglé la modération de cet espace de discussion sur « *Nouveaux messages invisibles* ». Un élève a posté un commentaire sur ce billet.

![](_page_34_Picture_4.jpeg)

![](_page_34_Picture_5.jpeg)

![](_page_35_Picture_0.jpeg)

OBJECTIF : L'enseignant consulte les nouveaux commentaires sur son billet, et décide d'en rendre un invisible.

<u>Pré-requis</u> : l'enseignant a créé un espace de discussion lié à un billet d'un blog dont il est gestionnaire, et réglé la modération de cet espace de discussion sur « *Nouveaux messages visibles* ». Un élève a posté un commentaire sur ce billet.

1° Etape Dans le bandeau supérieur, choisissez « Communication », puis Lilie \*0<sup>#</sup> « Blog ». - w.e nvenue dans l'E.N.T tre venire cars la via nelle Chanina de traval de varie dabier. Assis de la latin d'action de la combina de latidar any vers services de súder. 2° Etape Cliquez sur le blog sur lequel vous voulez Copie d'écran à refaire intervenir. 0.11 Lilie Cliquez sur le billet Nes Ebg. () Disagina/Vol Gascus et MIS dont vous voulez tedurdia | modérer les commentaires. Metho das et pratiques scientifiques (MPS) billets les plus co Les archives per m **3°** Etape Le billet et ses commentaires s'affichent. Repérez les nouveaux commentaires et choisissez l'option voulue : Cacher BARILLI Julia 01/04/2010 | 18:21 Supprimer que oui que c'est style !!! « **Cacher** » : Le commentaire actuellement « visible » deviendra « invisible », c'est-à-dire que seul vous pourrez le voir. Pictogramme permettant de vérifier l'état initial de modération : rouge quand le commentaire est hors-ligne = visible par vous seulement ; un petit phylactère quand le commentaire est en ligne = visible par les utilisateurs/groupes ayant les droits en lecture sur votre blog.

![](_page_36_Picture_0.jpeg)

OBJECTIF : L'enseignant consulte les nouveaux commentaires sur son billet, et décide d'en supprimer un.

<u>Pré-requis</u> : l'enseignant a créé un espace de discussion lié à un billet d'un blog dont il est gestionnaire, et réglé la modération de cet espace de discussion sur « *Nouveaux messages visibles* ». Un élève a posté un commentaire sur ce billet.

![](_page_36_Picture_4.jpeg)

![](_page_37_Picture_0.jpeg)

OBJECTIF : Un enseignant de l'enseignement d'exploration veut créer un forum de discussion afin de conseiller ses élèves pour le choix de leur sujet.

| 1° Etape                                                                  |                          |                       |                        |                 |                                 | <ul> <li>• • •</li> </ul>                |
|---------------------------------------------------------------------------|--------------------------|-----------------------|------------------------|-----------------|---------------------------------|------------------------------------------|
| 00                                                                        |                          | Lilie - Annuaire      |                        |                 |                                 |                                          |
| Déconnexion     Annuaire                                                  | C MES PAGES              | RESSOURCES            | VIE SCOLAIRE           | PÉDAGOGIE       |                                 |                                          |
| Annuaire Préférences                                                      | ;9                       |                       | Enseignant Do          | minique Theuri  | Blog<br>Chat<br>Messagerie      | Dans le bandeau<br>supérieur, choisissez |
| Préférences<br>La direction et le personnel de vie scolain<br>également : | e de l'établissement peu | vent consulter vos co | oordonnées, sélectionr | ez les autres p | Forum<br>Annuaire<br>Actualités | « Communication », puis<br>« Forum ».    |

#### 2° Etape

Une fenêtre s'ouvre sur laquelle on peut voir les forums existants.

| ž   |                                                                               |                                        |
|-----|-------------------------------------------------------------------------------|----------------------------------------|
|     | Auteur: Rousseau Anne   Publié le 24 mars 2010   17:28                        | aucun message                          |
|     | Forum mathématiques<br>Auteur: Rousseau Anne   Publié le 11 mars 2010   15:16 | aucun message                          |
|     | MPS<br>Auteur: Giraud Dominique   Publié le 04 mars 2010   18:26              | 1 message, dernier le 04 mars 2010     |
| ž I | 8 🗙                                                                           |                                        |
|     |                                                                               |                                        |
| en  | seignant a créé précédemment un forum, il er                                  | i est le <b>gestionnaire</b> et il 🛛 💷 |
|     |                                                                               |                                        |

Si l'enseignant veut supprimer un forum dont il est le gestionnaire, il sélectionne la case à cocher correspondante puis il clique sur (x)

#### 3° Etape

Que l'enseignant clique sur « **gérer un forum** » ou « **créer un forum** », la fenêtre ci-dessous s'ouvre.

| * indique une ini | formation obligatoire      |   |                                                             |
|-------------------|----------------------------|---|-------------------------------------------------------------|
| Intitulé *        | La journée portes ouvertes |   |                                                             |
| Modération        | Nouveaux messages visibles | * | Les réglages pour la modération                             |
| État              | Ouvert 💌                   |   | et pour l'état du forum sont<br>expliqués sur la fiche 5.2. |
|                   |                            |   | <i>ن</i> رن                                                 |

![](_page_38_Picture_0.jpeg)

OBJECTIF : Un enseignant ayant créé un forum veut en régler l'état et la modération. Pré-requis : l'enseignant a créée un forum (voir Fiche 5.1).

#### 1° Etape

• • •

Lorsque l'enseignant a créé un forum, il en est le **gestionnaire** et a donc la possibilité de régler l'**état** et la **modération**.

![](_page_38_Picture_5.jpeg)

#### 2° Etape

Lors de la création d'un « **Forum** » vous êtes invités à définir son « **Etat** » - c'est-àdire son accessibilité en ligne- et sa « **Modération** » - c'est-à-dire la façon dont vous voulez contrôler les messages mis en ligne par les autres utilisateurs.

Sélectionnez les paramètres d' »État » et de « Modération » dans les menus déroulants.

| Accéder au contenu          | Oavert :<br>Noaveau messages visibles :                                                                        | Conte | nu Espace de discussion<br>la discussion<br>Enregistrer | 2 Cliquez sur le bouton<br>« Enregistrer ».                                                                                                   |
|-----------------------------|----------------------------------------------------------------------------------------------------|-------|---------------------------------------------------------|----------------------------------------------------------------------------------------------------|
|                             |                                                                                                    |       |                                                         | MODÉRATION                                                                                                    |
|                             | ÉTAT                                                                                                    |       | NOUVEAUX<br>MESSAGES                                    | Les nouveaux messages<br>enregistrés par les utilisateurs                                                                                     |
| OUVERT                      | Les utilisateurs peuvent<br>consulter votre Forum et y<br>écrire de nouveaux<br>messages.                      |       | VISIBLES                                                | dans votre Forum apparaissent<br>immédiatement en ligne sans<br>validation préalable.<br>NB : Vous pourrez toujours les<br>Maguer/Supprimer a |
| OUVERT POUR<br>CONSULTATION | Les utilisateurs peuvent<br>consulter votre Forum, mais<br>ils ne peuvent pas y écrire de<br>nouveau messages. |       | NOUVEAUX<br>MESSAGES                                    | posteriori.<br>Les nouveaux messages<br>enregistrés par les utilisateurs<br>dans votre Forum                                                  |
| FERMÉ                       | Hormis vous, les autres<br>utilisateurs ne voient pas<br>votre Forum.                                          |       | INVISIBLES                                              | n'apparaissent pas<br>immédiatement en ligne.<br>Vous devez les valider et<br>choisir de les<br>Montrer/Supprimer a priori.                   |

![](_page_39_Picture_0.jpeg)

**OBJECTIF : Un enseignant consulte les nouveaux messages postés et décide de les mettre en ligne ou de les supprimer.** 

<u>Pré-requis</u> : un enseignant a créée un forum et réglé la modération sur « Nouveaux Messages invisibles ».

1° Etape 0 Dans le bandeau Chat supérieur, choisissez 0 « Communication », puis Dráfáranca Forum « Forum ». Annuaire La direction et le personnel de vie scolaire de l'établiss Actualité 2° Etape Forum et espaces de discussion L'enseignant clique ¥ H × + sur un forum dont il Choix des sujets en MPG < 10 est le gestionnaire afin de consulter les 8 8 × + messages. Comme la modération est réglée sur « nouveaux messages invisibles », les messages ne seront visibles que si le gestionnaire accepte de les montrer. 3° Etape Choix des sujets en MPS Giraud Dominique 31 mars 2010 à 19:05 L'enseignant peut alors, au Mélanwke olavri≥olc|le a Répondro à Carie Mélanie - Masquor - Supprimer jour mons aur, ja voodrais avoir des informations à proposidas sujets. Cordialem choix: aar Annie - 01 amil 2010 | 15:51 - répondre à un message as sujeta est cisponiale au 350 montrer un message - supprimer un message Ajuuter un message Pictogramme permettant de vérifier l'état initial de modération : rouge quand le message est « invisible » pour tous sauf vous ; un petit phylactère quand le message est « visible » par les utilisateurs/groupes ayant les droits en lecture sur votre blog.

![](_page_40_Picture_0.jpeg)

OBJECTIF : Un enseignant consulte les nouveaux messages postés et décide de les masquer ou de les supprimer.

<u>Pré-requis</u> : un enseignant a créée un forum et réglé la modération sur « Nouveaux Messages visibles ».

![](_page_40_Figure_3.jpeg)

![](_page_41_Picture_0.jpeg)

#### 2° Etape

Une fois cliqué sur « *droits et permissions* », *l*'écran ci-dessous s'affiche et indique quel(s) groupe(s) / quel(s) utilisateur(s) peu(ven)t lire et/ou écrire dans le forum.

| 🕌 Groupe                            | Lecture | Ecriture | Cliquez ici pour ajouter un Groupe<br>d'utilisateurs en lecture et/ou<br>écriture |
|-------------------------------------|---------|----------|-----------------------------------------------------------------------------------|
| 🔒 Utilisateur<br>Theuriau Dominique | Lecture | Ecriture | Cliquez ici pour ajouter un                                                       |
| 1                                   |         |          |                                                                                   |

Vous pourrez à tout moment modifier les « **Droits et Permissions** » d'un service dont vous êtes gestionnaire.

![](_page_42_Picture_0.jpeg)

Que vous cherchiez un Utilisateur ou un Groupe d'utilisateurs, tapez un mot clé correspondant à votre recherche dans le champs « Rechercher » (<u>ex</u> : « 1ES7 » ou « seconde » pour un groupe ; « dupond » ou « dominique » pour un utilisateur). Puis cliquez sur « Valider »

#### 4° Etape

| Rechercher un ou plusieurs groupes d'acteurs                                                                                                    | 3                 | Rechercher un ou plusieurs utilisateurs           | 30                |
|----------------------------------------------------------------------------------------------------|-------------------|---------------------------------------------------|-------------------|
| Rechercher 1ES7 dans Tous les établissements 🛊                                                                                                    |                   | Rechercher dupond dans Tous les établissements \$ |                   |
| + de critères                                                                                                    | Valider           | + de critères                                     | (Valider)         |
| 3 tésultat(s) pour cette recherche                                                                                                    | Résultat(s) 1 à 3 | 1 Résultat(s) pour cette recherche                | Résultat(s) 1 à 1 |
| PREMIERE CENERALE / PREMIERE ECONOMIQUE ET SOCIALE / 1E57     PREMIERE CENERALE / PREMIERE ECONOMIQUE ET SOCIALE / 1E57     PREMIERE CENERALE / PREMIERE ECONOMIQUE ET SOCIALE / 1E57     PREMIERE GENERALE / PREMIERE ECONOMIQUE ET SOCIALE / 1E57 |                   | Dupond Dominique ANGLARS                          | ectionnés)        |
|                                                                                                    |                   |                                                   |                   |

Dans la liste de résultats qui s'affiche, cochez les cases voulues pour ajouter des groupes/ des utilisateurs en lecture et/ou écriture à votre service. Puis cliquez sur « Ajouter le / les groupes sélectionnés » dans le cas d'une recherche de Groupe, ou sur « Ajouter le / les utilisateurs sélectionnés » dans le cas d'une recherche d'Utilisateur.

#### 5° Etape

#### 

| 🍋 Groupe                                                                           | Lecture | Ecriture |   |
|------------------------------------------------------------------------------------|---------|----------|---|
| EIĂ''ves (1ES7)<br>PREMIERE GENERALE / PREMIERE ECONOMIQUE ET SOCIALE /<br>1ES7    |         |          | × |
| Enseignants (1ES7)<br>PREMIERE GENERALE / PREMIERE ECONOMIQUE ET SOCIALE /<br>1ES7 |         |          | × |
|                                                                                    |         |          | 4 |

Selon les cases **lecture/écriture** que vous cocherez, les groupes/utilisateurs choisis disposeront de différentes possibilités (voir tableau ci-dessous) :

| LECTURE                                                                                                    | L'utilisateur/le groupe peut lire les messages<br>écrits dan votre forum, mais <b>ne peut pas en</b><br>écrire de nouveaux. |  |  |  |
|----------------------------------------------------------------------------------------------------|----------------------------------------------------------------------------------------------------|--|--|--|
| ÉCRITURE                                                                                                    | L'utilisateur/le groupe peut <b>lire</b> les messages<br>écrits dan votre forum et <b>peut en écrire</b> de<br>nouveaux.    |  |  |  |
| N'oubliez pas de cliquer sur le bouton « Enregistrer » une fois que vous aurez coché les cases lecture/écriture voulues. |                                                                                                    |  |  |  |

![](_page_43_Picture_0.jpeg)

**OBJECTIF** : Un enseignant ou un élève veut participer à un forum en y laissant un message.

Le protocole à suivre pour participer à un forum est le même, que l'enseignant soit le gestionnaire de ce forum ou un simple utilisateur.

#### 1° Etape

Après avoir choisi « **Communication** » > « **Forum** » dans le menu en haut de page, cliquez sur le nom du forum auquel vous voulez participer.

| ₿<br>N |                                                                                   |                                    |   |
|--------|-----------------------------------------------------------------------------------|------------------------------------|---|
|        | Choix des sujets de TPE<br>Auteuri Rousseau Anne   Publié le 24 mars 2010   17:28 | aucun message                      | P |
|        | Forum mathématiques<br>Auteur: Rousseau Anne   Publié le 11 mars 2010   15:16     | aucun message                      | P |
|        | MPS<br>Auteur: Giraud Dominique   Publié le 04 mars 2010   18:26                  | 1 message, dernier le 04 mars 2010 |   |

### 2° Etape

Il

Vous pouvez alors lire les messages postés, et éventuellement décider de répondre à l'un des message en cliquant sur « **répondre à** ».

| • • • • • • • • • • • • • • • • • • • |
|---------------------------------------|
| · · · · · · · · · · · · · · · · · · · |
| Répordre à Rousseau Anne              |
|                                       |
| Répondre à Curie Mélanie              |
|                                       |
| Ajouter un message                    |
| 4                                     |
|                                       |
|                                       |

ayant les droits en lecture sur ce forum.

![](_page_44_Picture_0.jpeg)

**OBJECTIF** : L'enseignant créé un cahier de textes pour l'une de ses classes.

| <b>1</b> ° | Etape                                                                                   | • • •                                                                                                    |
|------------|-----------------------------------------------------------------------------------------|----------------------------------------------------------------------------------------------------|
|            | MES PAGES RESSOURCES VIE SCOLA                                                          | Dans le bandeau<br>supérieur, choisissez<br>« Pédagogie », puis<br>« Cahier de textes<br>Emploi du temps                          |
| <b>2</b> ° | Etape                                                                                   |                                                                                                    |
| 1          | Cliquez sur le bouton<br>« Actions » puis sur le lien<br>« Créer un cahier de textes »  | Actions   Actions   Créer un cahier de textes  Propriétés du cahier de textes                                                     |
| 2          | Dans le formulaire,<br>choisir les informations utiles :                                |                                                                                                    |
|            | - la classe ou le groupe concerné.                                                      |                                                                                                    |
|            | - la matière.                                                                           | Classe/groupe : 2NDE6                                                                                                    |
|            | -la modalité (cours, TD,etc.),                                                          | Matière : ANGLAIS LV1                                                                                                    |
|            | - un nom est créé<br>automatiquement (mais vous<br>pouvez le changer)                   | Modalité cours :       Aucune         Nom*:       2NDE6-ANGLAIS LV1         Description:       description de ce cahier de textes |
|            | -Il est possible de donner un<br>descriptif et d'y associer un ficher<br>de progression | Progression: Parcourir                                                                                                    |
| 3          | Cliquez sur « Enregistrer ».                                                            |                                                                                                    |
|            | accéder aux « Permissions                                                               | ».                                                                                                    |

![](_page_45_Picture_0.jpeg)

![](_page_45_Picture_1.jpeg)

![](_page_45_Picture_2.jpeg)

#### 4° Etape

Pour vérifier les droits et permissions et / ou ajouter des personnes ou des groupes autorisés à accéder à ce cahier de textes, cliquez sur le lien « **Droits et permissions** ».

![](_page_45_Picture_5.jpeg)

Par défaut, les groupes d'utilisateurs liés à la classe (enseignants, élèves, parents) sont inscrits en lecture. Ces droits en lecture ne sont pas modifiables.

Vous pouvez cependant attribuer des droits de lecture et/ou d'écriture à d'autres groupes ou à d'autres personnes en cliquant sur le bouton « **plus** ».

| 酱 Groupes          | écriture | lecture  |   |
|--------------------|----------|----------|---|
| Enseignants (1ES4) |          | <b>V</b> | × |
| Elèves (1ES4)      |          | <b>V</b> | × |
| Parents (1ES4)     |          | <b>V</b> | × |
|                    |          | ••••     | + |
|                    |          |          |   |
| 🔒 Utilisateurs     | écriture | lecture  |   |
| Martin Dominique   |          | <b>V</b> | × |
|                    |          |          |   |

Une zone de recherche s'ouvre. Il ne vous reste qu'à sélectionner le ou les groupes (ou personnes) qui accéderont à votre cahier de textes avant de cocher les cases « **lecture** » et/ou « **écriture** ».

| Rechercher<br>- de critères                      | Type de Groupe                                                                      | Tous                 | Tous les établissements 💽                    | M                        | Valider      | 0    | Plus de précision<br>sur les « <b>Droits et</b> |
|--------------------------------------------------|-------------------------------------------------------------------------------------|----------------------|----------------------------------------------|--------------------------|--------------|------|-------------------------------------------------|
| Résultat :<br>Enseig<br>ANGLA<br>Elèves<br>PREMI | 42 résultats ont été t<br>nants (ANGLAIS)<br>4/S<br>(1ES4)<br>IERE GENERALE / PREM. | rouvés.<br>IERE ECOI | IOMIQUE ET SOCIALE / 1ES4                    |                          |              | \    | Permissions »<br>dans la Fiche 9.1.             |
| Voi<br>Poi                                       | us pouvez cro<br>urrez partago                                                      | éer de<br>er ou      | es cahiers de textes<br>non avec d'autres ut | privés (po<br>lisateurs. | ur votre pro | opre | usage) que vous                                 |

![](_page_46_Picture_0.jpeg)

OBJECTIF : un enseignant de l'enseignement d'exploration MPS crée un cahier de texte partagé par les enseignants de la matière, afin que chacun des enseignants concernés puissent voir ce que les autres ont prévu de faire en classe.

|            | MES PAGES                                                                                                   | RESSOURCES                                                                                                    | VIE SCOLAIRE                              | <b>PÉDAGOGIE</b>                                         | Dans le bandeau                                                           |
|------------|----------------------------------------------------------------------------------------------------|----------------------------------------------------------------------------------------------------|-------------------------------------------|----------------------------------------------------------|---------------------------------------------------------------------------|
|            | 20                                                                                                    | 24                                                                                                    | Enseignar                                 | Cahier de textes<br>Emploi du temps                      | supérieur, choisissez<br>«Pédagogie», puis<br>«Cahier de textes».         |
| <b>2</b> ° | Etape                                                                                                    |                                                                                                    |                                           |                                                          |                                                                           |
| 1          | Cliquez su<br>« Actions<br>lien « Cré<br>de textes                                                          | ur le bouton<br>» puis sur le<br>e <b>er un cahier</b><br>; »                                                                              | <b>├</b> ►                                | Actions •<br>Créer ur<br>Propriéte                       | n cahier de textes                                                        |
| 2          | Dans le fo<br>choisir les<br>- la classe<br>Aucun(cal<br>-Le nom :<br>-Il est p<br>descriptif<br>de progres | rmulaire,<br>informations ut<br>ou le groupe :<br>h <b>ier privé)</b> ,<br>cahier de textes<br>possible de de<br>et d'y associer<br>ssion. | iles :<br>s MPS1<br>onner un<br>un ficher | Classe/groupe :<br>Nom*:<br>Description:<br>Progression: | Aucun (cahier privé)                                                      |
| 3          | Cliquez su                                                                                                  | ır « Enregistrer »                                                                                                    | ·                                         |                                                          | Enregistrer                                                               |
| 3          | Ajouter les                                                                                                 | s groupes au cahie                                                                                                    | er de textes en cliq                      | uant sur le lien ·                                       | « Droits et Permissions ».                                                |
|            |                                                                                                    |                                                                                                    | a Assistant an an                         | akau                                                     | Général Uroits et permissions                                             |
|            | groupe                                                                                                    |                                                                                                    | Lecture Ecrit                             | ure                                                      |                                                                           |
| Т          | Utilisateur<br>'heuriau Dominique                                                                           |                                                                                                    | Lecture Ecrit                             | ure<br>X                                                 | Cliquez ici pour ajouter<br>les groupes d'utilisateurs<br>à votre cahier. |

© DATICE - Rectorat de Créteil

| académie<br>Créfei                                                           |                     |              | ••••                                                          | ىل:                            | it i C    |
|------------------------------------------------------------------------------|---------------------|--------------|---------------------------------------------------------------|--------------------------------|-----------|
|                                                                              |                     |              |                                                               |                                |           |
| Rechercher un au plusieurs groupes d'arteurs<br>Rechercher 1757<br>dans Thur | ns deski ssemenss 8 | *            | Rechercher un ou plusieurs utilisateurs<br>Rechercher (dupond | duns Tous les établissements 🗘 | ×         |
| + de dranes                                                                  |                     | <u>Value</u> | + de critères                                                 |                                | (Valider) |

Cherchez les Utilisateurs ou un Groupes d'utilisateurs en tapant un mot clé correspondant à votre recherche dans le champs « **Rechercher** » (<u>ex</u> : « math » ou « physique » pour un **groupe** ; « dupond » ou « dominique » pour un utilisateur). Puis cliquez sur « **Valider** ».

3 Dans la liste de résultats qui s'affiche, cochez les cases voulues pour ajouter les groupes. Puis cliquez sur « Ajouter le / les groupes sélectionnés »

| Résultat : | 41 résultats ont été trouvés.                |
|------------|----------------------------------------------|
| Enseigna   | nts (2NDE12)                                 |
| SECOND     | DE GENERALE / SECONDE DETERMINATION / 2NDE12 |
| Enseigna   | nts (2NDE13)                                 |
| SECOND     | DE GENERALE / SECONDE DETERMINATION / 2NDE13 |
| Enseigna   | nts (2NDE14)                                 |
| SECOND     | DE GENERALE / SECONDE DETERMINATION / 2NDE14 |
| Enseigna   | nts (2NDE3)                                  |
| SECOND     | )E GENERALE / SECONDE DETERMINATION / 2NDE3  |

| Cochez les cases pour accorder les droits en lecture/écriture. Cliquez sur « Enregistrer ». |                     |            |         |   |  |  |
|---------------------------------------------------------------------------------------------|---------------------|------------|---------|---|--|--|
|                                                                                             | 酱 Groupes           | écriture 🔻 | lecture |   |  |  |
|                                                                                             | Enseignants (2NDE5) |            |         | × |  |  |
|                                                                                             | Enseignants (2NDE6) |            |         | × |  |  |
|                                                                                             |                     |            |         | ÷ |  |  |

Les personnes verront le cahier de textes dans la section « **cahiers partagés** ». Si elles ont les droits en écriture, elle pourront ajouter/modifier des activités. Cependant, seul le créateur du cahier de textes peut le modifier et le supprimer.

![](_page_47_Picture_6.jpeg)

![](_page_48_Picture_0.jpeg)

OBJECTIF : Un enseignant d'anglais crée l'activité correspondant à son cours du jour dans une classe donnée et joint un fichier à son activité.

Pré-requis : un enseignant a créé le cahier de texte pour l'une de ses classes.

![](_page_48_Picture_3.jpeg)

![](_page_49_Picture_0.jpeg)

![](_page_49_Picture_1.jpeg)

![](_page_49_Picture_2.jpeg)

| 1 L'enregistr<br>vous perm<br>à l'onglet<br>allez dépo | ement de votre activit<br>et maintenant d'accéd<br>« <b>Supports</b> » où vous<br>ser vos documents. | :é<br>er                                          | Général <b>Supports</b>                                                                                                    | Avancé                                                                |
|--------------------------------------------------------|----------------------------------------------------------------------------------------------------|---------------------------------------------------|----------------------------------------------------------------------------------------------------|-----------------------------------------------------------------------|
| 2 Une fois da<br>pouvez sais<br>fichiers mi            | ans la partie « <b>Support</b><br>sir un énoncé explicita<br>s à disposition.                        | s », .vous<br>nt le ou les                        |                                                                                                    | 111                                                                   |
| Énoncé :                                               | Tableau récapitulatif des                                                                            | déterminants.                                     |                                                                                                    |                                                                       |
| Documents :                                            | Document                                                                                             | Description                                       | Publié                                                                                                    |                                                                       |
| Sous le ta<br>liens. Un<br>l'autre po                  | bleau des documents,<br>pour télécharger un <b>fi</b> c<br>ur écrire une <b>adresse</b> v            | deux<br>chier,<br>web.                            | Ajouter un ficl 🔹 Ajouter une U                                                                                            | hier<br>JRL                                                           |
| Documents :                                            | Document                                                                                             | Description                                       | 3 Cliquez sur « A<br>fichier » puis<br>« Parcourir<br>chercher le fic<br>ordinateur.                                       | <b>Ajouter un</b><br>sur le bouton<br>» pour aller<br>chier sur votre |
| Une fois le la liste. Ve dire le rer rouge).           | e fichier enregistré, il<br>ous pouvez alors le <b>pu</b><br>ndre visible) ou le <b>supp</b>         | apparaît dans<br>blier (c'est-à-<br>primer (croix |                                                                                                    | •••                                                                   |
|                                                        | Document                                                                                             |                                                   | Description                                                                                                    | Publié                                                                |
|                                                        | tableau-des-determin                                                                                 | ants.odt                                          |                                                                                                    | L ¥                                                                   |
| • ••••                                                 |                                                                                                    | •                                                 | Vous pouvez ajouter<br>fichiers à l'activité d<br>N'oubliez pas d'enreg<br>chaque partie ( <b>géné</b><br><b>avancé</b> ). | plusieurs<br>lécrite.<br>gistrer dans<br><b>ral-support-</b>          |

![](_page_50_Picture_0.jpeg)

OBJECTIF : Un enseignant d'anglais crée un chapitre - « Grammaire » - pour organiser son cahier de texte.

#### **Etape** 1 ° VIE SCOLAIRE 🕤 PÉDAGOGIE MES PAGES RESSOURCES Dans le bandeau supérieur, choisissez Enseigna « Pédagogie », puis .... Cahier de textes « Cahier de textes ». Emploi du temps Une fois dans le cahier de 🕂 Nouvelle activité en classe texte souhaité, dans le menu 🕂 Nouveau travail à la maison la partie activités, de Nouveau chapitre cliquez sur « Créer » puis sur « Nouveau chapitre ». Grâce aux chapitres, vous pouvez organiser vos cahiers de textes selon le programme et vos progressions. Cette organisation permet aux élèves de mieux s'y retrouver.

#### 2° Etape

![](_page_50_Figure_4.jpeg)

Dans la boîte de saisie « **Ajouter un chapitre** », tapez le nom désiré (Grammaire dans notre exemple).

Cliquez sur le bouton « OK » pour ajouter le chapitre ou « Annuler » en cas d'erreur.

Dans la liste des activités du cahier de textes, les chapitres sont indiqués en gras. Les activités classées dans un chapitre sont indentées et en style normal.

Nom

Cammaire

C'empire britannique

Les activités sportives

Activités

| Pour ajouter une <b>activi</b><br>l'activité choisir le chap | <b>té</b> dans un <b>chapitre</b> , il faut dans le formulair<br>itre dans la liste déroulante. | e de saisie de |
|--------------------------------------------------------------|-------------------------------------------------------------------------------------------------|----------------|
| Chapitre :                                                   | Grammaire                                                                                       | <b>M</b>       |

![](_page_51_Picture_0.jpeg)

OBJECTIF : Un enseignant crée une activité « travail à la maison » dans un cahier de texte, et associe à l'activité le fichier du devoir.

#### Etape Dans le bandeau MES PAGES RESSOURCES **VIE SCOLAIRE** 🕤 PÉDAGOGIE supérieur, choisissez « Pédagogie », puis Enseignar « Cahier de textes ». Cahier de textes 1 Emploi du temps Une fois dans le cahier de 🕂 Nouvelle activité en classe texte souhaité, dans le menu de partie activités, la 🕂 Nouveau travail à la maison cliquez sur « Créer » puis Nouveau chapitre sur « Nouveau chapitre ». Le travail à la maison, comme les activités, sera placé dans le cahier de texte courant. Sélectionnez bien le cahier de textes de la classe concernée au préalable. **2°** Etape

Dans l'écran qui s'affiche alors, indiquez le cahier de textes, le chapitre (si utilisé), le type. (ici devoir à rendre) puis donnez un nom et un descriptif.

![](_page_51_Picture_4.jpeg)

![](_page_52_Picture_0.jpeg)

![](_page_52_Picture_1.jpeg)

![](_page_52_Picture_2.jpeg)

| <ol> <li>L'enregistre<br/>vous perme<br/>à l'onglet «<br/>allez dépos</li> <li>Une fois dar<br/>pouvez saisi<br/>fichiers mis</li> </ol> | ment de votre activité<br>t maintenant d'accéder<br><b>Supports</b> » où vous<br>er vos documents.<br>ns la partie « <b>Supports</b> », .<br>r un énoncé explicitant le<br>à disposition. | .vous<br>ou les                     | Général                             | Supports                                                                               | Avancé                                                   |               |
|----------------------------------------------------------------------------------------------------|----------------------------------------------------------------------------------------------------|-------------------------------------|-------------------------------------|----------------------------------------------------------------------------------------|----------------------------------------------------------|---------------|
| Énoncé :                                                                                                    | Faire l'exercice donné en piè                                                                                                    | ce-jointe.                          |                                     |                                                                                        |                                                          |               |
| Documents :                                                                                                    | Document                                                                                                    | Description                         |                                     | Publié                                                                                 |                                                          |               |
| Sous le table<br>l'autre pour                                                                                                    | eau des documents, deux<br>écrire une adresse web.                                                                                                    | liens. Un pour                      | télécharge                          | er un fichier,<br>Ajouter un fichi<br>Ajouter une UR                                   | er<br>L                                                  | ×             |
| Documents :                                                                                                    | Document                                                                                                    | Description                         | 3 Clic<br>fict<br>« P<br>che<br>ord | quez sur « <b>Aj</b> c<br>nier » puis sur<br>arcourir »<br>ercher le fichi<br>inateur. | p <b>uter un</b><br>le bouto<br>pour aller<br>er sur vot | n<br>r<br>:re |
| Une fois le<br>la liste. Vou<br>visible) ou l                                                                                            | fichier enregistré, il appar<br>us pouvez alors le publier (<br>e supprimer (croix rouge).                                                                                                | raît dans<br>(le rendre             | *********                           | *****                                                                                  |                                                          |               |
| Documents :                                                                                                    | Document<br>exercice-determinant-1.odt                                                                                                    |                                     | Description                         | n                                                                                      | Publié                                                   | ×             |
|                                                                                                    | Vous pouvez ajou<br>N'oubliez pas d'er<br>support-avancé)                                                                                                    | iter plusieurs f<br>nregistrer dans | ichiers au<br>chaque pa             | travail à faire<br>artie ( <b>généra</b> l                                             | -                                                        |               |

![](_page_53_Picture_0.jpeg)

OBJECTIF : Réalisant les mêmes activités dans 2 classes différentes, un enseignant importe des activités d'un cahier de texte dans un autre (= copier/coller).

#### 1° Etape

Dans le cahier de textes d'une classe (ici 2nde-anglais LV1), sélectionnez l'activité dans la liste en cliquant dessus.

![](_page_53_Figure_4.jpeg)

Sans relâcher le clic de la souris « glissez-déposez » l'activité dans le deuxième cahier de textes (cahier de textes de MPS1).

| • • *                                                                                                    | Importation Tyre                                                                  |
|----------------------------------------------------------------------------------------------------|-----------------------------------------------------------------------------------|
| 3 La boîte de dialogue<br>« Importation » s'ouvre.<br>Cliquez sur « Oui » pour<br>faire l'importation ou<br>« Non » pour annuler. | Vous êtes sur le point de faire un import<br>vers un cahier de texte, continuer ? |

Activités
Nom
Carammaire
L'empire britannique
Les activités sportives

Il est possible d'importer des chapitres et toutes les activités qu'ils contiennent.

![](_page_54_Picture_0.jpeg)

OBJECTIF : Un enseignant de l'option MPS a crée un cahier de textes partagé (voir Fiche 7.2). Que voit et peut faire l'enseignant en partage.

![](_page_54_Figure_2.jpeg)

#### 2° Etape

Votre utilisation du cahier de textes partagé est dépendante des **droits** que vous a accordés son créateur (pour plus de détail sur les « **Droits et Permissions** », voir les Fiches 7.1 et 9.1).

Si les droits sont en lecture seule, vous ne pourrez que lire son contenu.

![](_page_54_Picture_6.jpeg)

![](_page_55_Picture_0.jpeg)

**OBJECTIF : Un élève consulte ses cahiers de textes pour récupérer le texte du prochain devoir maison en anglais.** 

#### 1° Etape

| 🕤 MES PAGES 🕤 RESSOURCES | 👽 VIE SCOLAIRE | 👽 PÉDAGOGIE                         |                |                                                                                                    |
|--------------------------|----------------|-------------------------------------|----------------|----------------------------------------------------------------------------------------------------|
| *0**                     | Enseignar      | Cahier de textes<br>Emploi du temps | ا<br>چ  ا<br>« | Jne fois connecté à<br>ENT, Ouvrez le menu<br><b>Pédagogie</b> » et cliquez<br>ur « <b>Cahier de textes</b> ». |

#### 2° Etape

Si des devoirs ont été programmé par les enseignants, l'élève accèdera à l'écran « **Recherche** des activités ».

![](_page_55_Figure_6.jpeg)

![](_page_56_Picture_0.jpeg)

![](_page_56_Picture_1.jpeg)

عنانار

En cliquant sur le titre de l'activité, vous accédez aux informations relatives à celle-ci :

| 2NDE6-ANGLAIS LV1                                                                                            |                                                                                                    | Le nom du cahier de textes                                                                                                    |
|----------------------------------------------------------------------------------------------------|----------------------------------------------------------------------------------------------------|----------------------------------------------------------------------------------------------------|
| Devoir à rendre                                                                                              |                                                                                                    | Le type d'activités                                                                                                    |
| 08 avril, 2010                                                                                               |                                                                                                    | La date d'échéance                                                                                                    |
| Devoir Nº1 sur les déterminants<br>Contenu du devoir à rendre<br>Partie 1<br>bla bla<br>Partie 2<br>Bla bla  | <b>⊲</b>                                                                                                    | Le titre de l'activité<br>La description<br>NB : Ces informations sont<br>données par votre<br>enseignant.                                                                                                    |
| ✓ Faire le devoir et le rendre sous forma papier ou électronique. Document Descript devoir1-determinants.odt | at<br>tion                                                                                                    | Le cas échéant, les<br>supports apparaissent<br>avec leur énoncé et les<br>documents joints.<br>Cliquez sur le document<br>pour l'ouvrir ou<br>l'enregistrer sur votre<br>ordinateur.                                                                                                    |
|                                                                                                    | 2NDE6-ANGLAIS LV1         Devoir à rendre         08 avril, 2010         Devoir N°1 sur les déterminants         Contenu du devoir à rendre         Partie 1         bla bla         Partie 2         Bla bla         V         Faire le devoir et le rendre sous formage         papier ou électronique.         Document         Descript         devoir1-determinants.odt | 2NDE6-ANGLAIS LV1<br>Devoir à rendre<br>08 avril, 2010<br>Devoir N°1 sur les déterminants<br>Contenu du devoir à rendre<br>Partie 1<br>bla bla<br>Partie 2<br>Bla bla<br>Faire le devoir et le rendre sous format<br>papier ou électronique.<br>Document Description<br>devoir 1-determinants.odt |

Si aucun devoir n'est programmé, la page des cahiers de textes s'ouvre par défaut.

-----

![](_page_57_Picture_0.jpeg)

OBJECTIF : Afin d'organiser ses cahiers de textes, un enseignant crée un dossier où il placera ses cahiers pour le bac blanc.

![](_page_57_Picture_2.jpeg)

#### 2° Etape

Une fois le dossier créé, vous pouvez y placer vos cahiers de textes (et son contenu) par un glisser-déposer avec la souris. Attention, cette action déplace le cahier de textes. Il ne s'agit pas d'une copie.

![](_page_57_Picture_5.jpeg)

Pôle numérique

![](_page_58_Picture_0.jpeg)

OBJECTIF : l'utilisateur veut régler les « Droits et Permissions » d'un service qu'il a crée, c'est-àdire définir qui aura accès en lecture et/ou écriture à ce qu'il a mis en ligne via le service concerné.

|                                                                                                    | Après enregistrement d'un service (Actualité, Blog,     |
|----------------------------------------------------------------------------------------------------|---------------------------------------------------------|
| 🔶 Accéder au contenu Général (Droits et permissions) 🔫 – —                                                                  | Espace de Discussion, Espace                            |
|                                                                                                    | etc.) cliquez ici pour régler<br>ses « <b>Droits et</b> |
| <b>^</b>                                                                                                    | Permissions »                                           |
| Vous pourrez à tout moment modifier les « De<br>d'un service dont vous êtes gestionnaire en cliquant su<br>face de son nom. | roits et Permissions »<br>r l'icône 🖋 qui apparaît en   |

L'écran ci-dessous s'affiche alors et indique quel(s) groupe(s) / quel(s) utilisateur(s) peu(ven)t lire et/ou écrire dans le service que vous avez créé.

|                                                            |                                                                           | ⊠                                                                              | *                                                                                                    |                                                                                                    |                                                                                                    |                                                                                                    |
|------------------------------------------------------------|---------------------------------------------------------------------------|--------------------------------------------------------------------------------|----------------------------------------------------------------------------------------------------|----------------------------------------------------------------------------------------------------|----------------------------------------------------------------------------------------------------|----------------------------------------------------------------------------------------------------|
|                                                            |                                                                           |                                                                                |                                                                                                    | Cliquez ici<br>U <b>tilisateur</b> er                                                                                                    | pour ajout<br>1 lecture et/ou é                                                                                                    | er un<br>criture.                                                                                                    |
| <b>personne sauf</b><br>ahier de Texte<br>de la classe ont | <b>vous</b> r<br>dédié à<br>par déi                                       | n'a accè<br>i une cla<br>faut acc                                              | es en lect<br>asse (où<br>cès en lec                                                                                                    | ure/écriture<br>les enseignant<br>ture).                                                                                                    | à vos services,<br>s, élèves et par                                                                                                    | sauf<br>ents                                                                                                    |
| urs<br>15 Tous es établissements   0                       | (Winder)                                                                  | ×                                                                              | Recherch<br>Recherch<br>+ de crité                                                                                                    | er un ou plusieurs utilisateurs<br>er dupond<br>res                                                                                                    | dans Tous les établissements 🗘                                                                                                    | X<br>(Valider)                                                                                                    |
|                                                            | t personne sauf<br>ahier de Texte<br>de la classe ont<br>de la classe ont | ahier de Texte dédié à<br>de la classe ont par déf<br>de la classe ont par déf | a personne sauf vous n'a accè<br>ahier de Texte dédié à une cla<br>de la classe ont par défaut acc<br>una de la classe ont par défaut acc | A personne sauf vous n'a accès en lect<br>ahier de Texte dédié à une classe (où<br>de la classe ont par défaut accès en lec<br>mars Recherche<br>Tous es deblissments ()<br>(with) | A personne sauf vous n'a accès en lecture/écriture<br>ahier de Texte dédié à une classe (où les enseignant<br>de la classe ont par défaut accès en lecture). | <b>a personne sauf vous</b> n'a accès en lecture/écriture à vos services, <b>a hier de Texte</b> dédié à une classe (où les enseignants, élèves et par de la classe ont par défaut accès en lecture). |

Que vous cherchiez un Utilisateur ou un Groupe d'utilisateurs, tapez un mot clé correspondant à votre recherche dans le champs « Rechercher » (<u>ex</u> : « 1ES7 » ou « seconde » pour un groupe ; « dupond » ou « dominique » pour un utilisateur). Puis cliquez sur « Valider »

![](_page_59_Picture_0.jpeg)

| Rechercher un ou plusieurs groupes d'acteurs           Rechercher 11:57         dans Tous les établissements +           + de critères                                                                                                    | X (Valider)       | Rechercher un ou plusieurs utilisateurs<br>Rechercher <u>dupond</u> dans Tous les<br>+ de critères | etablissements 🕴                      |
|----------------------------------------------------------------------------------------------------|-------------------|----------------------------------------------------------------------------------------------------|---------------------------------------|
| 3 Résultat(s) pour cette recherche                                                                                                    | Résultat(s) 1 à 3 | 1 Résultat(s) pour cette recherche                                                                 | Résultat(s) 1 à 1                     |
| Elèves (1837)<br>Elèves (1837)<br>Enseignants (1157)<br>Enseignants (1157)<br>Parents (1157)<br>Parents (1837)<br>Parents (1837)<br>Parents (1837)<br>Premiere Generale / Premiere economique et sociale / 1657<br>(Ajouter le / los groupe | x sélectionnés )  | Dupond Dominique                                                                                   | Nouter le 7 les groupes sélectionnés) |

Dans la liste de résultats qui s'affiche, cochez les cases voulues pour ajouter des groupes/ des utilisateurs en lecture et/ou écriture à votre service. Puis cliquez sur « Ajouter le / les groupes sélectionnés » dans le cas d'une recherche de Groupe, ou sur « Ajouter le / les utilisateurs sélectionnés » dans le cas d'une recherche d'Utilisateur.

| Groupe                                                                          | Lecture  | Ecriture |   | 🚨 Utilisateur      | U |
|---------------------------------------------------------------------------------|----------|----------|---|--------------------|---|
| ves (1ES7)<br>MERE GENERALE / PREMIERE ECONOMIQUE ET SOCIALE /                  |          |          | × | Theuriau Dominique |   |
| 57                                                                              |          | _        |   | Dupond Dominique   | 0 |
| iseignants (1ES7)<br>REMIERE GENERALE / PREMIERE ECONOMIQUE ET SOCIALE /<br>ES7 | <b>U</b> |          | × |                    |   |
|                                                                                 | +        | •        | 4 |                    |   |

Selon les cases **lecture/écriture** que vous cocherez, les groupes/utilisateurs choisis disposeront de différentes possibilités selon le service concerné :

|          | ACTUALITÉS                                                                                                    | BLOGS                                                                                                    | FORUMS                                                                                                    | CAHIER DE<br>TEXTE                                                                         | ESPACE DE<br>TRAVAIL |
|----------|----------------------------------------------------------------------------------------------------|----------------------------------------------------------------------------------------------------|----------------------------------------------------------------------------------------------------|--------------------------------------------------------------------------------------------|----------------------|
| LECTURE  | L'utilisateur/le<br>groupe peut lire<br>votre actualité<br>(mais pas la<br>modifier) et écrire<br>des commentaires<br>dans l'espace de<br>discussion<br>éventuellement<br>associé. | L'utilisateur/le<br>groupe peut lire<br>les billets de votre<br>blog (mais pas les<br>modifier) et écrire<br>des commentaires<br>dans l'espace de<br>discussion<br>éventuellement<br>associé. | L'utilisateur/le<br>groupe peut<br>lire les<br>messages<br>écrits dans<br>votre forum,<br>mais ne peut<br>pas écrire de<br>nouveaux<br>messages. | L'utilisateur/le<br>groupe peut lire<br>votre cahier de<br>texte, mais pas<br>le modifier. |                      |
| ÉCRITURE | L'utilisateur/le<br>groupe peut<br>modifier votre<br>actualité.                                                                                                    | L'utilisateur/le<br>groupe peut<br>écrire des billets<br>dans votre blog et<br>leur associer des<br>espaces de<br>discussion.                                                                 | L'utilisateur/le<br>groupe peut<br>écrire des<br>messages dans<br>votre forum.                                                                   | L'utilisateur/le<br>groupe peut lire<br>votre cahier de<br>texte et le<br>modifier.        |                      |

![](_page_59_Picture_6.jpeg)

N'oubliez pas de cliquer sur le bouton « **Enregistrer** » une fois que vous aurez coché les cases lecture/écriture voulues.

![](_page_60_Picture_0.jpeg)

#### Fiche 9.2 Espace de Discussion et Forum / Paramétrer I'État et la Modération

**OBJECTIF :** le gestionnaire d'un espace de discussion ou d'un forum veut régler son « Etat » en ligne et paramétrer son mode de « Modération ».

Lors de la création d'un « Forum » ou d'un « Espace de discussion », vous êtes invité à définir son « Etat » - c'est-à-dire son accessibilité en ligne - et sa « Modération » - c'est-à-dire la façon dont vous voulez contrôler les messages mis en ligne par les autres utilisateurs.

Sélectionnez les paramètres d' »État » et de « Modération » dans les menus déroulants.

| Accéder au contenu     Etat: Ouvert 4     Modération: Nouveau messages visibles 2 | Curtenu Espace de discussion Supprimer la discussion Enregistrer | 2 Cliquez sur le bouton<br>« Enregistrer ». |
|-----------------------------------------------------------------------------------|------------------------------------------------------------------|---------------------------------------------|
|                                                                                   |                                                                  | • • •                                       |
| ÉTAT                                                                              |                                                                  | MODÉRATION                                  |
|                                                                                   |                                                                  |                                             |

| OUVERT                      | Les utilisateurs peuvent<br>consulter votre Forum/Espace<br>de discussion et y écrire de<br>nouveaux messages.                          | NOUVEAUX<br>MESSAGES<br>VISIBLES                | Les nouveaux messages<br>enregistrés par les utilisateurs<br>dans votre Forum/Espace de<br>discussion apparaissent                                                               |
|-----------------------------|----------------------------------------------------------------------------------------------------|-------------------------------------------------|----------------------------------------------------------------------------------------------------|
| OUVERT POUR<br>CONSULTATION | Les utilisateurs peuvent<br>consulter votre Forum/Espace<br>de discussion, mais ils ne<br>peuvent pas y écrire de<br>nouveaux messages. |                                                 | immédiatement en ligne sans<br>validation préalable.<br>NB : Vous pourrez toujours les<br>Masquer/Supprimer a<br>posteriori.                                                     |
| FERMÉ                       | Hormis vous, les autres<br>utilisateurs ne voient pas<br>votre Forum/Espace de<br>discussion.                                           | NOUVEAUX<br>MESSAGES<br>MASQUÉS /<br>INVISIBLES | Les nouveaux messages<br>enregistrés par les utilisateurs<br>dans votre Forum/Espace de<br>discussion n'apparaissent pas<br>immédiatement en ligne.<br>Vous devez les valider et |

Le paramètre de Modération « **Nouveaux messages masqués** » est de loin le plus rassurant, puisque aucun message n'est alors mis en ligne sans votre accord. Mais l'expérience montre qu'il freine les usages, l'utilisateur n'appréciant pas de ne pas voir s'afficher immédiatement le texte de sa contribution.

La dangerosité du paramètre de modération « **Nouveaux messages visibles** » est limitée par le fait que, dans Lilie, aucune intervention n'est anonyme.

choisir de les

Montrer/Supprimer a priori.